# Brevard's Advanced Service Site (BASS)

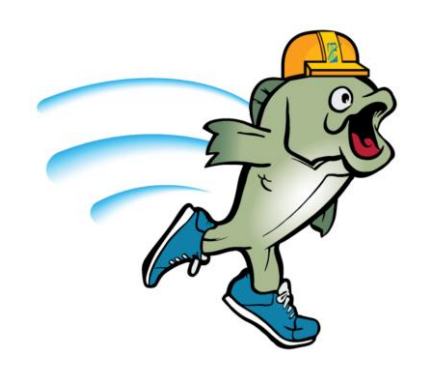

# Registered User Guide

## Brevard's Advanced Service Site BASS Table of Contents

#### **Registering an Account**

| How to Register an Account                 | 3  |
|--------------------------------------------|----|
| Linking a Contractor License to an Account | 10 |
| Adding a Delegate to an Account            | 13 |

#### Submitting Applications

| Submitting Applications/Building Permits              | 17 |
|-------------------------------------------------------|----|
| Site and Address Information                          | 20 |
| Detailed Description, Job Value & Project Information | 22 |
| Contacts                                              | 23 |
| Attach Documents                                      | 25 |
| Review                                                | 27 |
| Pay Fees                                              | 29 |
| Printing the permit                                   | 33 |
|                                                       |    |

#### Managing Applications

| earching Applications | 34 |
|-----------------------|----|
| Processing Status     | 39 |

#### **Responding to County Reviews/Comments**

| Understanding County Reviews/Comments4 | 0 |
|----------------------------------------|---|
| Submitting & Uploading Responses       |   |

#### **Appendices**

Electronic Submittal Instructions BASS Document Type/Name Guidelines Email Responses

# **Registering An Account**

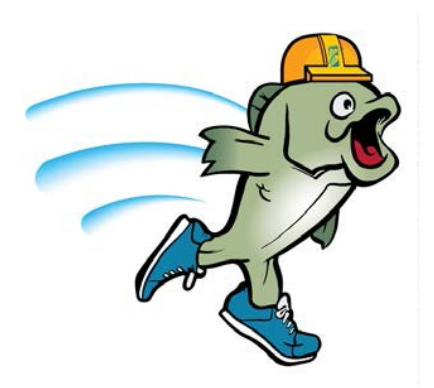

# Brevard's Advanced Service Site (BASS)

Brevard's Advanced Service Site User Guide serves as a customer reference manual for Brevard's Advanced Service Site (BASS). BASS will allow 24/7 access to resources and services with regard to Building and Land Development. This guide offers step-by-step examples to access those resources and services.

The BASS User Guide is posted on the Brevard County Website (web address) and will be updated as changes and upgrades become available. Each time a change or update is made to this guide, the month and year, located in the lower left-hand side of each page, will change as well.

In addition to the BASS User Guide on our website, several instructional videos will also be available at (web address).

Ready to get started? Let's begin by accessing:

# https://acaweb.brevardcounty.us/CitizenAccess/

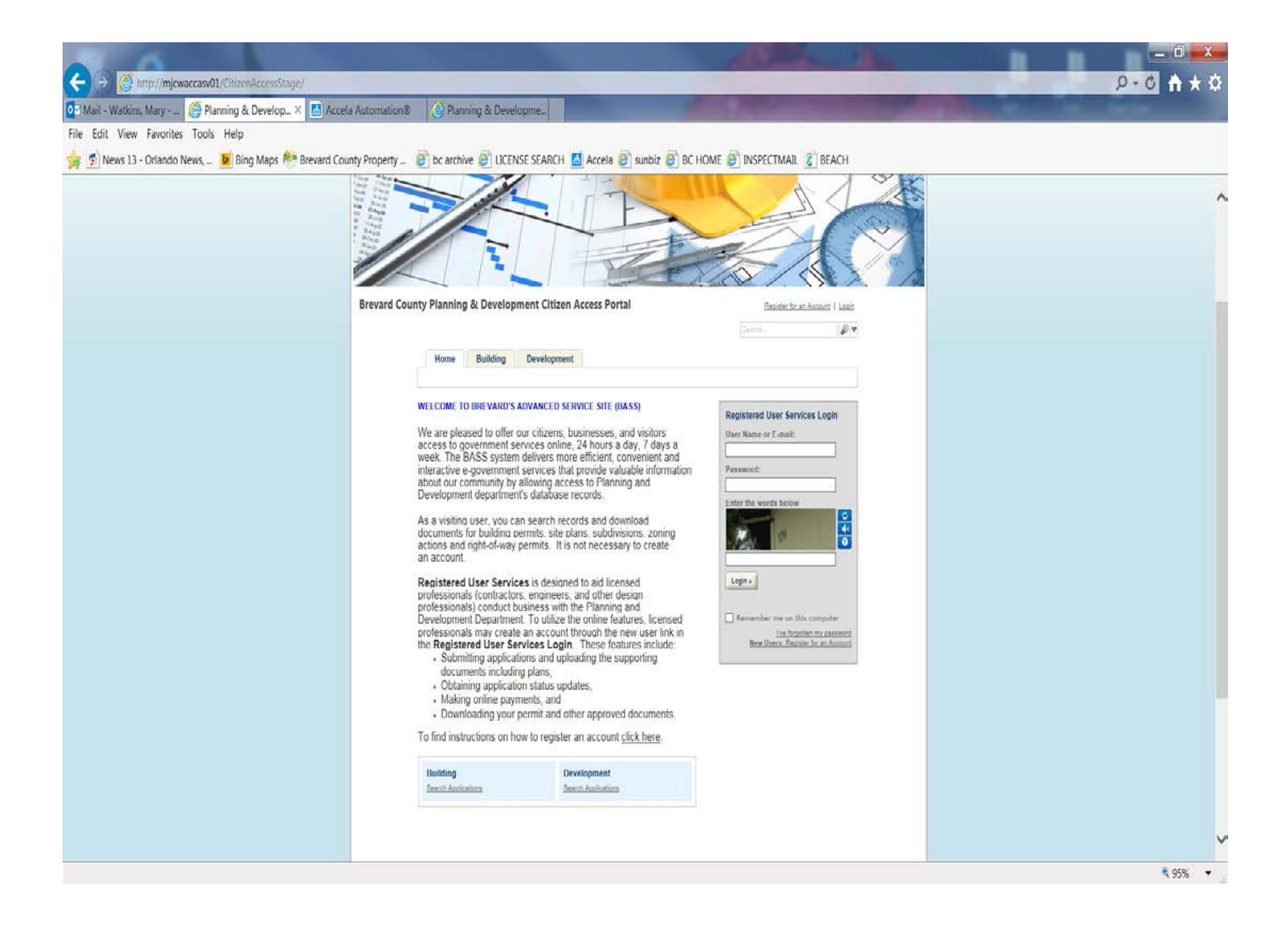

# Registering an Account

#### How to Register an Account

- 1. Confirm Licensed Contractor license information is current in the county database by visiting <a href="http://web.brevardcounty.us/LicensedContractorSearch/">http://web.brevardcounty.us/LicensedContractorSearch/</a>
  - If licensing information is listed online, proceed with registration
  - If information is not listed online, please contact Brevard County Contractor Licensing at 321-633-2058 (press 4, 6)
- 2. Complete and submit the BASS Online Permitting Registration Agreement:
  - Obtain form at <a href="http://www.brevardcounty.us/PlanningDev/AppsFees/LicensingApps">http://www.brevardcounty.us/PlanningDev/AppsFees/LicensingApps</a>
  - Form must be signed, dated, notarized and legible
  - Legible copy of Driver's License must be submitted with form
  - Copy of the Drivers' License and Registration form may be:
    - Emailed to <u>contractorlicensing@brevardcounty.us</u> (in PDF format)
    - Mailed to: Licensing Regulation & Enforcement
      - 2725 Judge Fran Jamieson Way Bldg A-114 Viera, Florida 32940
    - Hand delivered to the Customer Service Center, Bldg A-114

#### **NOTE:** Faxes are not acceptable

- 3. Delegates must register for a BASS account and be added as a delegate to a Licensed Professional after the Licensed Professional has created his/her account and has submitted an **Authorization Form.**
- 4. To register for a BASS account or as a Registered BASS User, visit the county web page at <a href="https://acaweb.brevardcounty.us/CitizenAccess/">https://acaweb.brevardcounty.us/CitizenAccess/</a>

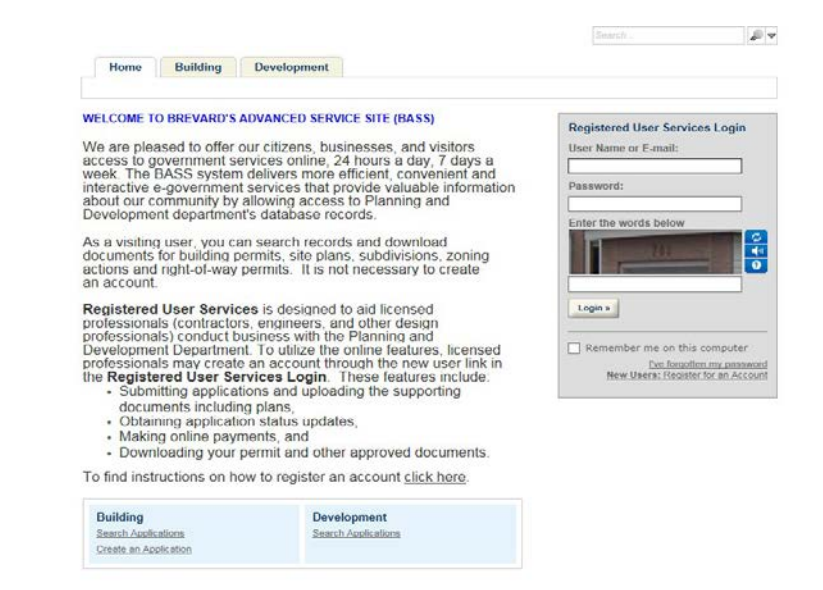

5. Click New Users: Register for an Account in the Registered User Services Login box

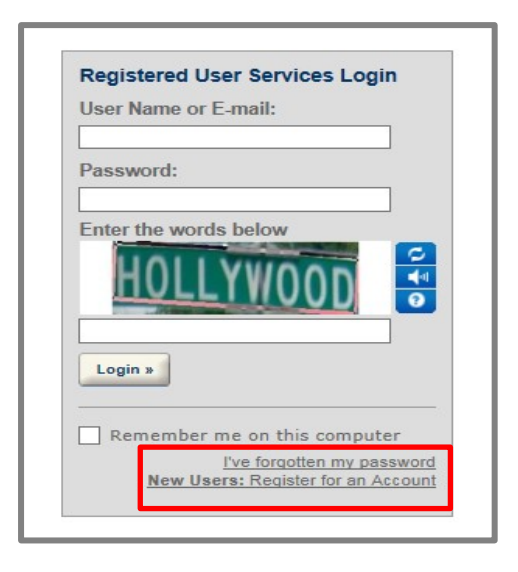

- 6. Review and accept the terms of the General Disclaimer to continue:
  - Check box I have read and accepted the above terms
  - Click Continue Registration

| While the Agency attempts to keep<br>Agency neither warrants nor make<br>condition of this Web site, its suita<br>computer virus, or non-infringeme<br>compiled from a variety of sources | b its Web information accurate and timely, the<br>s representations as to the functionality or<br>bility for use, freedom from interruptions or from<br>nt of proprietary rights. Web materials have been<br>and are subject to change without notice from |
|----------------------------------------------------------------------------------------------------|----------------------------------------------------------------------------------------------------|
| the Agency as a result of updates a                                                                                                    | and corrections.                                                                                                    |
| All trademarks and service marks of                                                                                                    | contained in or displayed on this Web site are the                                                                                                    |
| I have read and accepted the abo                                                                                                    | ve terms                                                                                                    |
| I have read and accepted the abo                                                                                                    |                                                                                                    |

NOTE: By *clicking* the Continue Registration button, you will be taken to the Account Registration screen. This screen is divided into three (3) parts:

- Login Information
- Contact Information
- Security Encryption

At this time in the registration process, complete the first TWO parts: Login Information and Contact Information, as outlined in the following step.

- 7. Account Registration requires the following information:
  - User Name (Must be entered as First.Last Name & 3 digit number, such as: John.Smith123, must be unique for each registered user)
  - **Email address** (Must be unique for each registered user. Contractors must use the email address provided on the BASS Online Permitting Registration Agreement provided to Contractor Licensing )
  - **Password** (8-20 characters)
  - *Select* a security question
  - Enter answer to security question (max 20 characters)
  - Click Add New button

#### NOTE: You may opt to save User Name and Password information for future reference.

| Login Informatio        | n              |  |
|-------------------------|----------------|--|
| * User Name:            |                |  |
| Bass.User123            |                |  |
| *E-mail Address:        |                |  |
| BASSRegUser@gmail.co    | m              |  |
| Password:               |                |  |
| •••••                   |                |  |
| Type Password Aga       | in:            |  |
| •••••                   |                |  |
| Select a Security Qu    | lestion:       |  |
| What is the brand of yo | our first car? |  |
| Answer:                 |                |  |
| car                     |                |  |
| Contact Informat        | ion            |  |
| Add New                 |                |  |
| Enter the words belo    | W              |  |
|                         | 179            |  |

If you receive a message that the email address you entered is already in use, please contact Contractor Licensing at 321-633-2058 (press 4, 6).

| 1 error(s) occurred on current page.     Please click the specific error item belo     1.E-mail Address: Required The e-mail i                | w to navigate to the failed field and correct your input.<br>address entered is already in use. Please enter a different e-mail address.                                    |
|----------------------------------------------------------------------------------------------------|----------------------------------------------------------------------------------------------------|
| Complete the required Login Information fi<br>Information section, complete the security s<br>continue registration.<br>Account Registration: | elds, then under Contact Information click Add New. After completing the Contact<br>section by entering the words seen in the picture. These steps are required in order to |
| Enter Account Information                                                                                                    | * indicates a required field.                                                                                                    |
| Login Information                                                                                                    |                                                                                                    |
| * User Name:                                                                                                    | (?)                                                                                                    |
| REgUser123                                                                                                    |                                                                                                    |
| *E-mail Address: The e-mail address enter<br>already in use. Please enter a different e-m<br>address.                                         | ed is<br>ail                                                                                                    |
| BassRegUser@gmail.com                                                                                                    |                                                                                                    |

- 8. *Select* **Contact Type** from the \*Type dropdown menu; *click* **Continue**:
  - Applicant = Licensed Professional (Contractor)
  - **Contact** = All others, such as **Delegates**

|                                                                                                    | _ |
|----------------------------------------------------------------------------------------------------|---|
| Select Contact Type                                                                                                    | × |
| If you are a licensed professional and will associate<br>your license to this account, please select<br>'Applicant'. All others, please select 'Contact'. |   |
| Type: Applicant                                                                                                    |   |
| Continue Discard Changes                                                                                                    |   |

- 9. *Complete* **Contact Information** (\*indicates required fields) and *click* **Save and Close** button.
  - Licensed Professional (Contractor) = enter name and business name as it appears on the contractor license
  - Email = must be the same as provided on BASS Online Permitting Registration Agreement

| Account Registration.                             |
|---------------------------------------------------|
| Contact Information X                             |
| *First: Middle: *Last:<br>Bass User               |
| Name of Business:                                 |
| Bass User Company                                 |
| *Address Line 1:                                  |
| 123 Main St                                       |
| *City: *State: *Zip:<br>Viera FL 32940            |
| * Primary Contact Number Secondary Contact Number |
| *E-mail:<br>BASSRegUser@gmail.com                 |
| Save and Close Discard Changes                    |
|                                                   |

#### 10. Contact information will be displayed with the message: Contact added successfully

- Contact information may be edited or removed at this point
- *Enter* the **encryption** characters as shown
- Click Continue Registration

| Login Information                                                                                                    |     |
|----------------------------------------------------------------------------------------------------|-----|
| * User Name:                                                                                                    | (?) |
| BASSRegUser                                                                                                    |     |
| * E-mail Address:                                                                                                    |     |
| BASSRegUser@gmail.com                                                                                                    |     |
| * Password:                                                                                                    | (?) |
| •••••                                                                                                    |     |
| * Type Password Again:                                                                                                    |     |
| •••••                                                                                                    |     |
| * Select a Security Question:                                                                                                    | (?) |
| What is the brand of your first car?                                                                                                    | ~   |
| * Answer:                                                                                                    | (?) |
| car                                                                                                    |     |
| John A Doe<br>Doe Contracting<br>BASSRegUser@gmail.com<br>Primary phone:321555555<br>Secondary Phone:<br>2725 Judge Fran Jamieson Way<br>Viera, FL 32940<br>Edit Remove |     |
| Enter the words below                                                                                                    |     |
| Continue Registration                                                                                                    |     |

11. A confirmation will appear: Your new account has been successfully created.

| Your account has been suc                                                                                                    | cessfully created.                                                                                                    |
|----------------------------------------------------------------------------------------------------|----------------------------------------------------------------------------------------------------|
| Congratulations!                                                                                                    |                                                                                                    |
| You have successfully created an ac                                                                                                    | count.                                                                                                    |
| Only a few more steps are needed n                                                                                                    | rior to applying for building permits. Login to your newly                                                                                                    |
| Only a few more steps are needed p<br>created account, click the Account N<br>then Add a License. The profession<br>before you can begin creating applic<br>Account Information                                                                                                    | prior to applying for building permits. Login to your newly<br>lanagement tab at the top right hand corner of the screen,<br>nal license you add will have to be validated by County staff<br>cations with your account.                                                                                                    |
| Only a few more steps are needed p<br>created account, click the Account N<br>then Add a License. The profession<br>before you can begin creating applic<br>Account Information<br>User Name:                                                                                                    | prior to applying for building permits. Login to your newly<br>lanagement tab at the top right hand corner of the screen,<br>nal license you add will have to be validated by County staff<br>cations with your account.                                                                                                    |
| Only a few more steps are needed p<br>created account, click the Account N<br>then Add a License. The profession<br>before you can begin creating applic<br>Account Information<br>User Name:<br>E-mail:                                                                                            | prior to applying for building permits. Login to your newly<br>lanagement tab at the top right hand corner of the screen,<br>nal license you add will have to be validated by County staff<br>cations with your account.<br>BASSRegUser<br>BASSRegUser<br>BASSRegUser@gmail.com                                                                                  |
| Only a few more steps are needed p<br>created account, click the Account N<br>then Add a License. The profession<br>before you can begin creating applic<br>Account Information<br>User Name:<br>E-mail:<br>Password:                                                                               | vior to applying for building permits. Login to your newly<br>lanagement tab at the top right hand corner of the screen,<br>nal license you add will have to be validated by County staff<br>cations with your account.<br>BASSRegUser<br>BASSRegUser<br>BASSRegUser@gmail.com<br>******                                                                         |
| Only a few more steps are needed p<br>created account, click the Account N<br>then Add a License. The profession<br>before you can begin creating applic<br>Account Information<br>User Name:<br>E-mail:<br>Password:<br>Security Question:                                                         | vior to applying for building permits. Login to your newly<br>lanagement tab at the top right hand corner of the screen,<br>nal license you add will have to be validated by County staff<br>cations with your account.<br>BASSRegUser<br>BASSRegUser<br>BASSRegUser@gmail.com<br>******<br>What is the brand of your first car?                                 |
| Only a few more steps are needed p<br>created account, click the Account N<br>then Add a License. The profession<br>before you can begin creating applie<br>Account Information<br>User Name:<br>E-mail:<br>Password:<br>Security Question:<br>Contact Information                                  | vior to applying for building permits. Login to your newly<br>lanagement tab at the top right hand corner of the screen,<br>nal license you add will have to be validated by County staff<br>cations with your account.<br>BASSRegUser<br>BASSRegUser<br>BASSRegUser@gmail.com<br>******<br>What is the brand of your first car?                                 |
| Only a few more steps are needed p<br>created account, click the Account N<br>then Add a License. The profession<br>before you can begin creating applic<br>Account Information<br>User Name:<br>E-mail:<br>Password:<br>Security Question:<br>Contact Information<br>John A Doe                    | prior to applying for building permits. Login to your newly<br>lanagement tab at the top right hand corner of the screen,<br>nal license you add will have to be validated by County staff<br>rations with your account.<br>BASSRegUser<br>BASSRegUser@gmail.com<br>******<br>What is the brand of your first car?<br>Primary Phone: 321555555                   |
| Only a few more steps are needed p<br>created account, click the Account N<br>then Add a License. The profession<br>before you can begin creating applic<br>Account Information<br>User Name:<br>E-mail:<br>Password:<br>Security Question:<br>Contact Information<br>John A Doe<br>Doe Contracting | vior to applying for building permits. Login to your newly<br>lanagement tab at the top right hand corner of the screen,<br>nal license you add will have to be validated by County staff<br>rations with your account.<br>BASSRegUser<br>BASSRegUser@gmail.com<br>******<br>What is the brand of your first car?<br>Primary Phone: 321555555<br>Secondary Phone |

- 12. You will receive two (2) emails from **noreply@brevardcounty.us**; if you do not receive an email, check your junk mail folder. You may wish to add **noreply@brevardcounty.us** as a contact to receive future email notifications.
  - First email verifies your email address: **Your New BASS Account Email Verification**; *follow* the instructions in the email; *click* the link provided to validate your account.
  - Second email confirms account has been validated: **BASS Account Registration Successful**; *click* <u>Login</u> at the top right corner of the screen to continue the registration process.

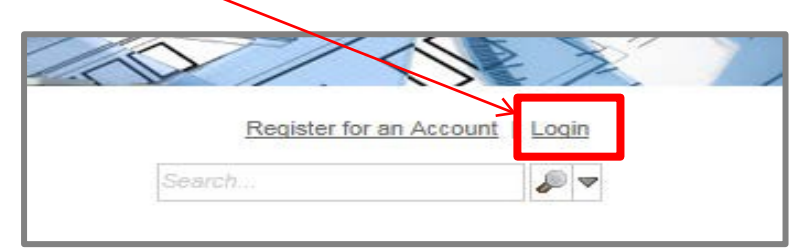

- 13. Use your newly created registration **Login**:
  - Enter User Name or Email
  - Enter Password
  - *Enter* **Encryption** characters
  - Click Login

| ASSRegUser<br>Password:<br>Enter the words below<br>Enter the words below  | User N | ame or F-mail              |
|----------------------------------------------------------------------------------------------------|--------|----------------------------|
| Password:<br>Enter the words below<br>Enter the words below<br>Enter the w | DACCO  |                            |
| Aassword:<br>Enter the words below<br>545<br>Login »                                                                                                    | DASSH  |                            |
| inter the words below<br>545<br>Login »                                                                                                    | Passw  | /ord:                      |
| inter the words below<br>545<br>Login »                                                                                                    |        | ••••                       |
| 545<br>Login »                                                                                                    | Enter  | the words below            |
| 545<br>Login »                                                                                                    | -      |                            |
| 0<br>545<br>Login »                                                                                                    | -      | 545                        |
| 545<br>Login »                                                                                                    | 1      | 0                          |
| Login »                                                                                                    | 545    |                            |
| Login »                                                                                                    | Laste  |                            |
|                                                                                                    | Login  | 1.2                        |
|                                                                                                    |        |                            |
| Remember me on this computer                                                                                                    | Rei    | member me on this computer |
| I've forgotten my passwor                                                                                                    |        | live forgetten my neeewor  |

To complete the Registration process as Contractor or Delegate, you will need to add a valid Contractor License through Account Management, prior to submitting permit applications.

#### Linking a Contractor License to an Account

1. To associate your license with your registered User Account *click* **Account Management** located in the upper right hand corner of the screen

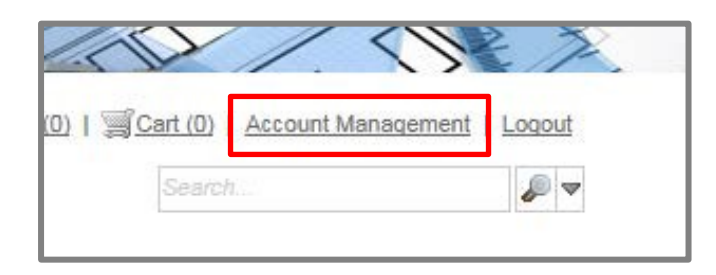

2. Account Management will allow you to edit your information, associate a license with your account, and add delegates to an account. As the Licensed Professional (Contractor) you will be required to associate your State Certified License or Brevard County Certificate of Competency License to your account prior to submitting permit applications, by *clicking* Add a License.

|                                                                                                    |                                                                                                    |                                                                                        |                                                                                                    |                                                                         |                                     |                                            | 6                               |
|----------------------------------------------------------------------------------------------------|----------------------------------------------------------------------------------------------------|----------------------------------------------------------------------------------------|----------------------------------------------------------------------------------------------------|-------------------------------------------------------------------------|-------------------------------------|--------------------------------------------|---------------------------------|
| Hama                                                                                                    | Duilding                                                                                                    | Development                                                                            |                                                                                                    |                                                                         |                                     |                                            |                                 |
| Home                                                                                                    | Building                                                                                                    | Development                                                                            |                                                                                                    |                                                                         |                                     |                                            |                                 |
|                                                                                                    |                                                                                                    |                                                                                        |                                                                                                    |                                                                         |                                     |                                            |                                 |
| Managa Vo                                                                                                    |                                                                                                    |                                                                                        |                                                                                                    |                                                                         |                                     |                                            |                                 |
| Your current a                                                                                                    | account information                                                                                                    | is shown below.                                                                        | Click an Edit button                                                                                  | to update inform                                                        | ation within a se                   | ction.                                     |                                 |
|                                                                                                    |                                                                                                    |                                                                                        |                                                                                                    |                                                                         |                                     |                                            |                                 |
| Account T                                                                                                    | ype                                                                                                    |                                                                                        |                                                                                                    |                                                                         |                                     |                                            |                                 |
| Citizen Accour                                                                                                    | nt                                                                                                    |                                                                                        |                                                                                                    |                                                                         |                                     |                                            |                                 |
| Login Info                                                                                                    | rmation                                                                                                    |                                                                                        |                                                                                                    |                                                                         |                                     |                                            | Edit                            |
| User Name:                                                                                                    |                                                                                                    | 3                                                                                      | BASSRegUser                                                                                           |                                                                         |                                     |                                            |                                 |
| E-mail:                                                                                                    |                                                                                                    |                                                                                        | BASSRegUser@omai                                                                                      | il.com                                                                  |                                     |                                            |                                 |
| Password:                                                                                                    |                                                                                                    |                                                                                        | *****                                                                                                 |                                                                         |                                     |                                            |                                 |
| Security Oues                                                                                                    | tion:                                                                                                    |                                                                                        | What is the brand of                                                                                  | vour first car?                                                         |                                     |                                            |                                 |
|                                                                                                    |                                                                                                    |                                                                                        |                                                                                                    |                                                                         |                                     |                                            |                                 |
| License In                                                                                                    | formation                                                                                                    |                                                                                        |                                                                                                    |                                                                         |                                     |                                            | Add a License                   |
| State License                                                                                                    | # License T                                                                                                    | vpe Issued O                                                                           | n Expired Da                                                                                          | te <u>Status</u>                                                        | Action                              |                                            |                                 |
| State License<br>No records fou                                                                                                    | <u>#License T</u><br>und.                                                                                                    | <u>ype Issued C</u>                                                                    | n Expired Da                                                                                          | te <u>Status</u>                                                        | Action                              |                                            |                                 |
| State License i<br>No records fou<br>Contact In                                                                                                    | <u>License Tr</u><br>und.<br>formation                                                                                                    | <u>vpe Issued C</u>                                                                    | n Expired Da                                                                                          | <u>te Status</u>                                                        | Action                              |                                            | Add a Contact                   |
| State License i<br>No records for<br>Contact In<br>Showing 1-1 of                                                                                                    | <u>License T</u><br>und.<br>formation                                                                                                    | YPE Issued C                                                                           | n Expired Da                                                                                          | <u>te Status</u>                                                        | Action                              |                                            | Add a Contact                   |
| State License i<br>No records for<br>Contact In<br>Showing 1-1 o<br>First Name                                                                                                    | <u>ticense T</u><br>and.<br>formation<br>of 1<br><u>Middle Name</u>                                                                                                    | VDe Issued O                                                                           | n Expired Da                                                                                          | te <u>Status</u>                                                        | Action<br>Status                    | Action                                     | Add a Contact                   |
| State License i<br>No records for<br>Contact In<br>Showing 1-1 of<br>First Name<br>John                                                                                                    | <u>ticense T</u><br>and.<br>formation<br>of 1<br><u>Middle Name</u><br>A                                                                                                    | <u>VDP</u> <u>Issued C</u><br>Last Name<br>Doe                                         | n Expired Da                                                                                          | <u>Contact Type</u><br>Applicant                                        | Action<br><u>Status</u> Approved    | Action<br>Actions                          | Add a Contact                   |
| State License i<br>No records fou<br>Contact In<br>Showing 1-1 o<br>First Name<br>John                                                                                                    | <u>License T</u> ind.           formation           of 1 <u>Middle Name</u> A                                                                                                    | <u>vpe Issued O</u><br>Last Name<br>Doe                                                | Expired Da                                                                                            | te <u>Status</u><br><u>Contact Type</u><br>Applicant                    | Action<br>Status<br>Approved        | Action<br>Actions                          | Add a Contact                   |
| State License 1<br>No records fou<br>Contact In<br>Showing 1-1 c<br>First Name<br>John                                                                                                    | License T           ind.           formation           of 1           Middle Name           A           pount Information                                                                                                    | <u>VDE Issued C</u><br>Last Name<br>Doe                                                | n Expired Da<br>Business Name<br>Doe Contracting                                                      | te <u>Status</u><br><u>Contact Type</u><br>Applicant                    | Action<br>Status<br>Approved        | Action<br>Actions ¥                        | Add a Contact                   |
| State License 1<br>No records fou<br>Contact In<br>Showing 1-1 o<br>First Name<br>John<br>Trust Accord<br>Showing 0-0 o                                                                                                    | License T and.  formation of 1 Middle Name A  ount Information of 0                                                                                                    | VZE Issued C<br>Last Name<br>Doe                                                       | n Expired Da                                                                                          | te <u>Status</u><br><u>Contact Type</u><br>Applicant                    | Action<br>Status<br>Approved        | Action<br>Actions ▼                        | Add a Contact                   |
| State License i<br>No records for<br>Contact In<br>Showing 1-1 o<br>First Name<br>John<br>Trust Accor<br>Showing 0-0 o                                                                                                    | # License T<br>formation<br>of 1<br><u>Middle Name</u><br>A<br>Dunt Information<br>of 0                                                                                                    | VIE Issued C<br>Last Name<br>Doe                                                       | n Expired Da                                                                                          | te <u>Status</u><br><u>Contact Type</u><br>Applicant                    | Action<br>Status<br>Approved        | Action<br>Actions ▼                        | Add a Contact                   |
| State License i<br>No records for<br>Contact In<br>Showing 1-1 o<br>First Name<br>John<br>Trust Accord<br>Showing 0-0 o                                                                                                    | # License T<br>formation<br>of 1<br>Middle Name<br>A<br>Dount Information<br>of 0<br>und.                                                                                                    | VIE Issued C<br>Last Name<br>Doe                                                       | n Expired Da                                                                                          | te <u>Status</u><br>Contact <u>Type</u><br>Applicant                    | Action<br>Status<br>Approved        | Action<br>Actions ▼                        | Add a Contact                   |
| State License i<br>No records fou<br>Contact In<br>Showing 1-1 of<br>First Name<br>John<br>Trust Accord<br>Showing 0-0 of<br>No records fou<br>Delegates                                                                                                    | #         License T           formation            of 1            Middle Name         A           bount Information            of 0            and.                                                                                                    | UDE Issued C                                                                           | n Expired Da                                                                                          | te <u>Status</u><br>Contact Type<br>Applicant                           | Action<br>Status<br>Approved        | Action<br>Actions V                        | Add a Contact                   |
| State License is<br>No records for<br>Contact In<br>Showing 1-1 c<br>First Name<br>John<br>Trust Accco<br>Showing 0-0 c<br>No records for<br>Delegates                                                                                                    | # License T<br>formation<br>of 1<br>Middle Name<br>A<br>Dount Information<br>of 0<br>and.                                                                                                    | VDE Issued C                                                                           | n Expired Da                                                                                          | te <u>Status</u><br>Contact Type<br>Applicant                           | Action<br>Status<br>Approved        | Action<br>Actions ▼                        | Add a Contact                   |
| State License is<br>No records for<br>Contact In<br>Showing 1-1 c<br>First Name<br>John<br>Trust Accco<br>Showing 0-0 c<br>No records for<br>Delegates is sc<br>pemission your                                                                                                    | # License T<br>formation<br>of 1<br>Middle Name<br>A<br>bunt Information<br>of 0<br>and.<br>presente that you can a<br>grant to them. The d                                                                                                    | VIR Issued C<br>Last Name<br>Doe                                                       | n Expired Da Business Name Doe Contracting ss to work on your acco                                    | te Status Contact Type Applicant  punt based on the n account with a un | Action<br>Status<br>Approved        | Action<br>Actions ▼                        | Add a Contact                   |
| State License is<br>No records for<br>Contact In<br>Showing 1-1 c<br>First Name<br>John<br>Trust Accco<br>Showing 0-0 c<br>No records for<br>Delegates<br>A Delegate is sc<br>Apermissions you<br>gent as a delegate is                                                                                                    | License T      License T      License T      formation      f1      Middle Name     A      ount Information      of 0      and.      grant to them. The d      grant to them. The d      a d      det da belef                                                    | Last Name     Doe      sasign to have acce     telegate must have     gate.            | n Expired Da Eusiness Name Doe Contracting ss to work on your soco already registered for a           | te Status Contact Type Applicant unt based on the n account with a un   | Action<br>Status<br>Approved        | Action<br>Actions ✓                        | Add a Contact<br>Add a Delegate |
| State License is<br>No records for<br>Contact In<br>Showing 1-1 c<br>First Name<br>John<br>Trust Accor<br>Showing 0-0 c<br>No records for<br>Delegates<br>A Delegate is sc<br>permissions you<br>agent as a deleg                                                                                                    | # License T<br>formation<br>of 1<br>Middle Name<br>A<br>ount Information<br>of 0<br>und.<br>omeone that you can a<br>grant to them. The d<br>gate click Add a Deleg                                                                                               | VDE Issued C<br>Last Name<br>Doe                                                       | Expired Da     Eusiness Name     Doe Contracting     so to work on your seco already registered for a | te Status Contact Type Applicant  ount based on the n account with a un | Action<br>Status<br>Approved        | Action<br>Actions ▼<br>s. If you want to n | Add a Contact<br>Add a Delegate |
| State License in No records for<br>Contact In<br>Showing 1-1 c<br>First Name<br>John<br>Trust Accord<br>No records for<br>No records for<br>Delegates<br>A Delegate is as delegates<br>People who                                                                                                    | License T      License T      License T      formation      of 1      Middle Name     A      ount Information      of 0      und.      uneone that you can a      ure one that you can      grant to them. The d      set click Add a Deleg      Can access my ad | VIE Issued C<br>Last Name<br>Doe<br>being to have acce<br>telegate must have<br>gate.  | n Expired Da Eusiness Name Doe Contracting ss to work on your acco                                    | te Status Contact Type Applicant ount based on the n account with a un  | Action<br>Status<br>Approved        | Action<br>Actions V<br>S. If you want to n | Add a Contact<br>Add a Delegate |
| State License in No records for Contact In Showing 1-1 c First Name John Trust Accord Showing 0-0 c No records for No records for Delegates a delegates is as delegates and delegate is a delegate as a delegate as  | License T      License T      License T      formation      of 1      Middle Name     A      ount Information      of 0      and.      meane that you can a      grant to them. The d      set can access my ad                                                   | VIE Issued C<br>Last Name<br>Doe<br>assign to have acce<br>telegate must have<br>pate. | n Expired Da Eusiness Name Doe Contracting ss to work on your acco                                    | te <u>Status</u><br><u>Contact Type</u><br>Applicant                    | Action<br>Status<br>Approved        | Action<br>Actions V<br>S. If you want to n | Add a Contact<br>Add a Delegate |
| State License in No records for Contact In Showing 1-1 c First Name John Trust Accord Showing 0-0 c No records for No records for Delegates a delegate is a delegate set of the People who None Dennie whose Dennie whose People who Showing Contact Accord Showing Contact Accord Accord Accord |                                                                                                    | VIE Issued C                                                                           | n Expired Da Eusiness Name Doe Contracting ss to work on your acco                                    | te <u>Status</u><br>Contact Type<br>Applicant                           | Action<br><u>Status</u><br>Approved | Action<br>Actions V<br>S. If you want to n | Add a Contact                   |

- 3. Add a License to your account:
  - *Select* **License Type** from the dropdown menu (the correct license type associated with your license number must be selected).
  - *Enter* License Number (State Certified License Number or Brevard County Certificate of Competency Number **DO NOT** enter your State Registration Number)
  - Click Find License

| Home                                                              | Building Developm                                                                               | nent                                                                                                    |
|-------------------------------------------------------------------|-------------------------------------------------------------------------------------------------|----------------------------------------------------------------------------------------------------|
|                                                                   |                                                                                                 |                                                                                                    |
| Updating Your A<br>Adding a Licens                                | Account:<br>se:                                                                                 |                                                                                                    |
| Your license must l                                               | be valid and active to add i                                                                    | it to your BASS account.                                                                                              |
| To look up your lice<br>number. Then click<br>will need to contac | ense, select a license type<br>c on the <b>Find License</b> butt<br>t Contractor Licensing at 3 | using the dropdown and enter a license<br>ton. If your license does not display, you<br>321-633-2058, press 4 then 6. |
|                                                                   |                                                                                                 | * indicates a required field.                                                                                         |
| License Inform                                                    | nation                                                                                          |                                                                                                    |
| * License Type:<br>Harv Unlimited                                 | * License Numb                                                                                  | per:<br>4                                                                                                    |
| Find License                                                      |                                                                                                 |                                                                                                    |

If the license does not display:

- *Click* **Search Again** to confirm the search action occurred and proper License Type has been selected
- If the license does not display, contact *Contractor Licensing* at 321-633-2058 (*press* 4, 6)

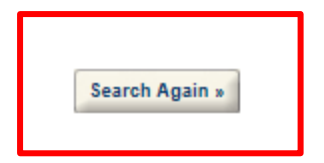

• *Click* your specific License Number to continue once the license is displayed

| Home                                                        | Building Dev                                                           | elopment                                                                        |                                           |                                       |                                                                                     |  |
|-------------------------------------------------------------|------------------------------------------------------------------------|---------------------------------------------------------------------------------|-------------------------------------------|---------------------------------------|-------------------------------------------------------------------------------------|--|
| Adding a License:                                           |                                                                        |                                                                                 |                                           |                                       |                                                                                     |  |
| License Infor                                               | mation                                                                 |                                                                                 |                                           |                                       | indicaces a required net                                                            |  |
| /our license infor<br>he search does r<br>contact Contracto | mation should appear<br>ot return the correct<br>r Licensing, 321-633- | below. If this is the corr<br>license number please cl<br>2058, press 4 then 6. | rect license, pleas<br>lick Search Again. | e click on the lic<br>If you are unab | cense number to continue the process. If<br>ole to find your license number, please |  |
| License Number<br>10-HV-CU-00014                            | <u>License Expiration</u><br>Valid                                     | Insurance Expiration<br>Valid                                                   | Type<br>Harv Unlimited                    | Name<br>John Doe                      | Business Name<br>DOE CONTRACTING                                                    |  |
| Search Again »                                              |                                                                        |                                                                                 |                                           |                                       |                                                                                     |  |

• *Click* **OK** to associate the license to your account

| Adding a Licens                                                                                                    | e:                                                                                                    |                                                                                                    |                                                                                                    |
|----------------------------------------------------------------------------------------------------|----------------------------------------------------------------------------------------------------|----------------------------------------------------------------------------------------------------|----------------------------------------------------------------------------------------------------|
|                                                                                                    |                                                                                                    |                                                                                                    | * indicates a required field.                                                                                                    |
| License Inform                                                                                                    | nation                                                                                                    |                                                                                                    |                                                                                                    |
| 1 results found m<br>Your license inform<br>the search does not<br>contact Contractor<br>Showing 1-1 of 1<br>License Number<br>10-HV-CU-00014<br>Search Again » | hatching lookup cri<br>ation should appear<br>t return the correct li<br>Licensing, 321-633-2<br><u>License Expiration</u><br>/alid | teria<br>below. If this is the o<br>cense number please<br>2058, press 4 then 6<br>Insurance Expiratio<br>Valid | correct license, please click on the license number to continue the process. If<br>a click Search Again. If you are unable to find your license number, please<br>Message from webpage<br>Do you want to associate this license to your account?<br>OK Cancel |

4. The license is now associated to your account and will require validation by **Contractor Licensing**. Validation includes confirmation of the BASS Online Permitting Registration Agreement available at: <u>http://www.brevardcounty.us/PlanningDev/AppsFees/LicensingApps</u>

The status of the license is **Pending** until approved by **Contractor Licensing**. Approval may take several days; approval notification will be sent by email.

| License Inform                                   | ation                                                |                                           | j.                                                 |                                          | Add a License                                                                                       |
|--------------------------------------------------|------------------------------------------------------|-------------------------------------------|----------------------------------------------------|------------------------------------------|----------------------------------------------------------------------------------------------------|
| Licensed contractors r<br>professional license w | need to associate their<br>ill require validation by | professional licens<br>the county. Valida | e to their registered ac<br>tion includes confirma | count prior to app<br>tion of the BASS ( | lying for a building permit. Click Add a License. Your<br>Online Permitting Registration Agreement. |
| Showing 1-1 of 1<br>State License #              | License Type                                         | Issued On                                 | Expired Date                                       | Status                                   | Action                                                                                              |
| 10-HV-CU-00014                                   | Harv Unlimited                                       | 135464 011                                | 08/31/2016                                         | Pending                                  | Actions                                                                                             |

#### Adding a Delegate to an Account

You may invite others, as delegates, to access your account. Delegates may be authorized to apply, pay or manage accounts/permits on your behalf in either the Building and/or Development environments. Delegates must also be Registered Users in BASS.

- Authorization Form listing each Delegate must be provided by the Licensed Professional (Contractor). This form must be updated each time a Delegate is added, removed or when permissions are changed on your Registered User account in BASS. <u>http://www.brevardcounty.us/PlanningDev/AppsFees/LicensingApps</u> Each delegate must have their own unique email address.
- 2. On the bottom of the **Account Management** page the Delegate information is displayed; *Click* **Add a Delegate**

| Delegates                                                                                                    | Add a Delegate                             |
|----------------------------------------------------------------------------------------------------|--------------------------------------------|
| A Delegate is someone that you can assign to have access to work on your account based on the<br>permissions you grant to them. The delegate must have already registered for an account with a unique e-mail<br>agent as a delegate click <b>Add a Delegate</b> . | address. If you want to name an authorized |
| People who can access my account                                                                                                    |                                            |
| marywatkins (BASSRegUser@gmail.com)<br>Invitation sent on 02/02/2016                                                                                                    | View Invitation                            |
| Add a Delegate                                                                                                    |                                            |
| People whose account I can access                                                                                                    |                                            |
| None                                                                                                    |                                            |

- 3. Complete required fields:
  - Name
  - Email Address
  - Select desired permissions; permission choices are:
    - Create Applications in all categories = Create and submit applications in Building or Development
    - ✓ **Manage Documents in all categories =** Add documents to applications
    - Make Payments in all categories = Make payments associated with applications, permits or inspections
    - $\checkmark$  The three remaining permissions are not linked at this time
  - > Add Personal Note, optional, this message appears in the Delegate's invitation
  - *Enter* encryption
  - Click Invite a Delegate

| *Name                                                                  | *E-mail Address                                                                          |
|------------------------------------------------------------------------|------------------------------------------------------------------------------------------|
| Mary Watkins                                                           | BASSRegUser@gmail.com                                                                    |
| Set Delegate Permission                                                |                                                                                          |
| Delegates can view records across<br>View Records in all categories    | all categories unless you choose to restrict them to specific categories.<br>(Change)    |
| For the following permissions, the<br>lelegate access to view records. | available categories are limited to the ones that you have granted the tegories (Change) |
| Renew Records in all catego                                            | ories ( <u>Change</u> )                                                                  |
| Amend Records in all categ                                             | <del>ories (<u>Change</u>)</del>                                                         |
| Manage Inspections in all ca                                           | tegories (Change)                                                                        |
| Manage Documents in all ca                                             | tegories ( <u>Change</u> )                                                               |
| Make Payments in all catego                                            | ories ( <u>Change</u> )                                                                  |
| Add Personal Note                                                      |                                                                                          |
|                                                                        |                                                                                          |
| Enter the words below                                                  |                                                                                          |
| 10050                                                                  |                                                                                          |
|                                                                        |                                                                                          |

You may *select* to limit the delegate to only Building or Development access by selecting (Change) option

| ← → @ http://mjcwaccasv01/CitizenAccessStage/                                                                                                    |                                                                                                    | ו□<br>¢★∱ <mark>0-Q</mark>            |
|----------------------------------------------------------------------------------------------------|----------------------------------------------------------------------------------------------------|---------------------------------------|
| Planning & Develop × Accela Automation®                                                                                                    | all - InspectMail - Ou_ 🔯 Mail - Watkins, Mary 🛞 Planning & Developme. 🔅 Bievard County Plannin.                                                                                 |                                       |
| → Provide Structure Structure St | County Property 🥑 bc archive 🎒 LICENSE SEARCH 🚺 Accela 💣 sunbiz 🥑 BC HOME 🍘 INSPECTMAIL 💈 BEACH                                                                                  |                                       |
|                                                                                                    | CPO019022 Swim Pool Res     D0/21/2016 Approval Action                                                                                                    | · · · · · · · · · · · · · · · · · · · |
|                                                                                                    | Contact Information Are a Contact                                                                                                    |                                       |
|                                                                                                    | Showing 1-1 of 1 First Name Middle Name Last Name Business Name Contact.Type Status Action Mary Waters B06 HERROLDS Applicant Approved Actions ¥ Symmetry Symmetry G             |                                       |
|                                                                                                    | Manage Delegates X<br>marywatkins (BASSRegUser@gmail.com)                                                                                                    |                                       |
|                                                                                                    | Shawing 0 Allow this delegate access to the following                                                                                                    |                                       |
|                                                                                                    | View Records in all categories ( <u>Change</u> )<br>No records<br>Create Applications in all categories X                                                                        |                                       |
|                                                                                                    | Delegat Renew Records in all categories Development works                                                                                                    |                                       |
|                                                                                                    | A Deegan                                                                                                    |                                       |
|                                                                                                    | People w  Make Payments in all categories (Change)  Make Payments in all categories (Change)  marywrito  Make Payments in all categories (Change)  witation  Save Changes Cancel |                                       |
|                                                                                                    | People whose account I can access<br>Aone                                                                                                    |                                       |
|                                                                                                    |                                                                                                    | * 125* -                              |

The delegate must accept the invitation in order to use BASS:

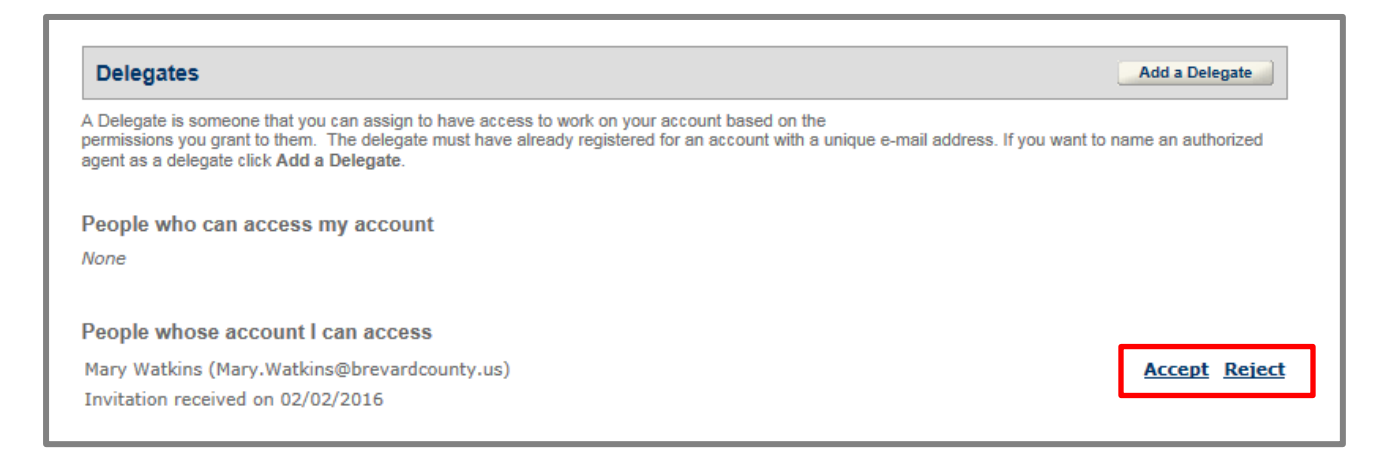

Once the invitation has been accepted, you can edit by selecting Actions dropdown menu

| Delegates                                                                                                    | Add a Delegate                                    |
|----------------------------------------------------------------------------------------------------|---------------------------------------------------|
| A Delegate is someone that you can assign to have access to work on your account based on the<br>permissions you grant to them. The delegate must have already registered for an account with a unique e<br>ggent as a delegate click Add a Delegate. | s-mail address. If you want to name an authorized |
| People who can access my account                                                                                                    |                                                   |
| Vone                                                                                                    |                                                   |
| People whose account I can access                                                                                                    |                                                   |
| Mary Watkins (Mary.Watkins@brevardcounty.us)                                                                                                    | <u>Actions</u> ▼                                  |
| Last accessed account on 02/02/2016                                                                                                    | View Permissions                                  |
|                                                                                                    | Demana                                            |

**Remove** = removes delegate and all permission **View Permissions** =

• For Licensed Professional list of permissions and ability to *edit* including removing a delegate

| al |
|----|
|    |
|    |
|    |
|    |
|    |
|    |
|    |
|    |
|    |
|    |
|    |
|    |

- Delegates can view a list of permissions that have been allowed
- Delegates have the ability to remove their access to an account through this screen

#### NOTE: Delegates do not have the authority to change allowed permissions

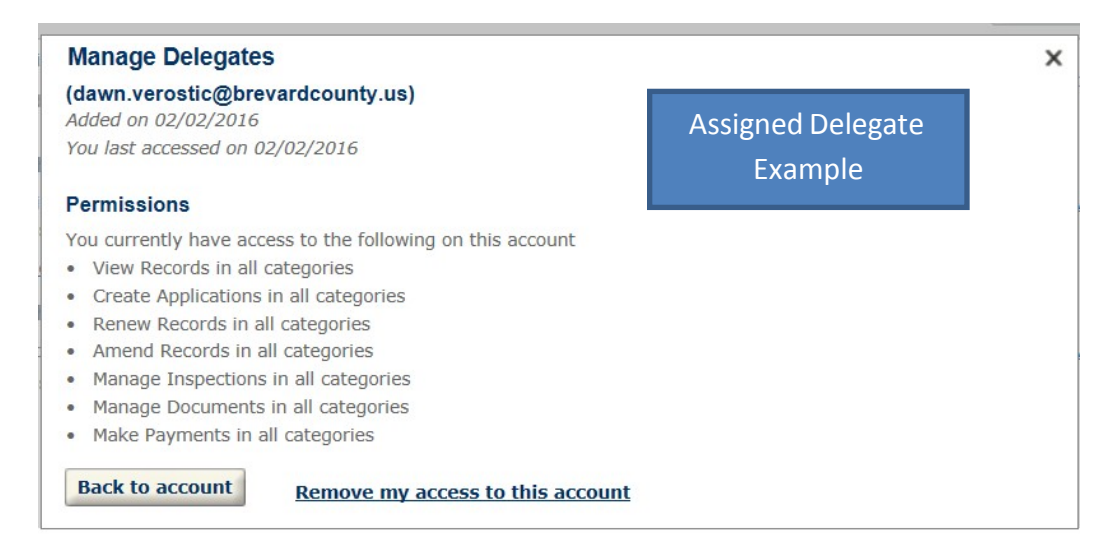

4. All delegates must add your license (see Linking a License to an Account pg 10) to their account and be approved by Contractor Licensing, prior to permitting. Approval for adding a license may take several days. Notification of approval will be sent by Email.

# **Submitting Applications**

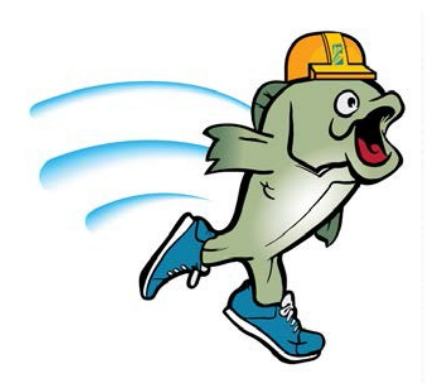

# Submitting Applications

#### Submitting Applications/Building Permits

Applications can be submitted online 24/7 from any computer. Simply login to BASS using your unique login name/password, and *selecting* the **<u>Create an Application</u>** link, located at the bottom of the Web page.

|                                                                                                    | State of the second second second second second second second second second second second second second second                                                                                         |                                                                                                    | A State of the second state                               | — 0 <b>— X</b> |
|----------------------------------------------------------------------------------------------------|----------------------------------------------------------------------------------------------------|----------------------------------------------------------------------------------------------------|-----------------------------------------------------------|----------------|
| Company Company Compan |                                                                                                    |                                                                                                    |                                                           | P-0 A★⊅        |
| 🔗 Planning & Develop ×                                                                                                    |                                                                                                    |                                                                                                    |                                                           |                |
| File Edit View Favorites Tools Help                                                                                                    |                                                                                                    |                                                                                                    | and the second                                            |                |
| 🙀 🖻 News 13 - Orlando News, 👂 Bing Maps 🏁 Brevard County Pro                                                                                                    | perty 💷 🧃 bc archive 🗿 LICENSE SEARCH                                                                                                    | 📓 Accela 🧃 sunbiz 🧃 BC                                                                                                    | HOME 🎒 INSPECTMAIL 💈 BEACH                                |                |
|                                                                                                    | T.                                                                                                    | Logged in an Mary Same   Color                                                                                                    | han (h. 1 Michill)   Assard Manager   Lazar<br>Deres VIII | î              |
|                                                                                                    | Home Building Developme                                                                                                    | nt.                                                                                                    |                                                           |                |
|                                                                                                    |                                                                                                    |                                                                                                    |                                                           |                |
|                                                                                                    | Welcome Mary Sims<br>Not only can you apply for your permits throug<br>account information, pay fees, and print your a<br>and from the comfort of your office or home.                                 | h BASS, you can also update your<br>pproved permits, at your convenience                                                                               | Cart (0)<br>Your cart is empty.                           |                |
|                                                                                                    | BASS will also let you track the datus of your p<br>access BASS first to check on your permit, pro<br>you any time, any day, all at your convenience<br>You can apply for permits as well as check the | permit applications. We recommend you<br>in to calling our office, BASS can assist<br>. BASS will save you time!<br>status of permits on-line from the |                                                           |                |
|                                                                                                    | comfort of your home or office. BASS is availab<br>Most simple permits are approved immediately<br>working on-site in a matter of minutes, instead                                                     | /e 24/7, including holidays/<br>, so you can print your permit and begin<br>of spending hours validing our office.                                     | 03                                                        |                |
|                                                                                                    | To find instruction on how to register an account http://www.brevardcounty.us/PlanningDev/Age                                                                                                    | nt click here<br>osf.eeg/BuildingPermits                                                                                                    |                                                           |                |
|                                                                                                    | What would you like to do today?<br>To get started, select one of the services inted                                                                                                    | below:                                                                                                    |                                                           |                |
|                                                                                                    | Building D<br>Search Academicans S<br>Create an Academication                                                                                                    | levelopment<br>earth Applications                                                                                                    |                                                           |                |
|                                                                                                    |                                                                                                    |                                                                                                    |                                                           |                |
|                                                                                                    |                                                                                                    |                                                                                                    |                                                           | v              |
| javascript_doPostBacki"ctl00\$PlaceHolderMain\$TabDataList\$TabsDat_List\$ct                                                                                                    | 100\$LinksDataLis \$ct101\$LinkItemUrl',");var p =                                                                                                    | new ProcessLoading();p.showLoa                                                                                                    | ding(false);                                              | ₹ 100% ×       |
| Building<br>Search Applications<br>Create an Application                                                                                                    |                                                                                                    |                                                                                                    |                                                           |                |

Selecting the **<u>Create an Application</u>** link opens the **Terms of Service and Disclaimers** page.

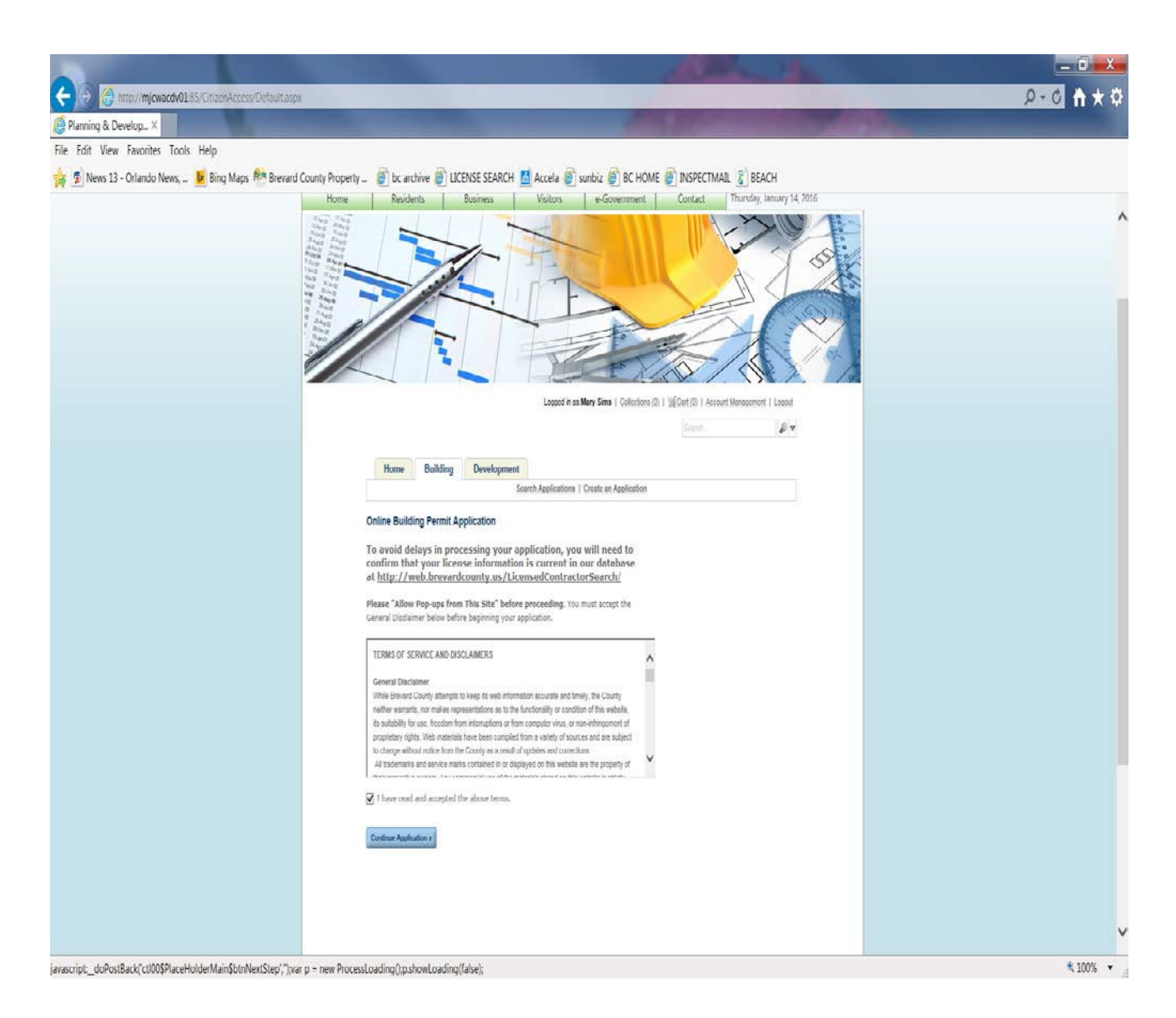

Click box for accepting terms

*Clicking* **Continue Application** will advance the screen, allowing you to begin the **Create this Application** process

**Create this application as** identifies the person entering the application, either as the Licensed Professional (Contractor) or as a named Delegate.

Select choice from Create this application as radio button/dropdown menu

**Select a License** by using the dropdown menu. Once selected, the registered contact information including address, phone/fax numbers and license type/number, will appear; verify this information and *select* **Continue Application** 

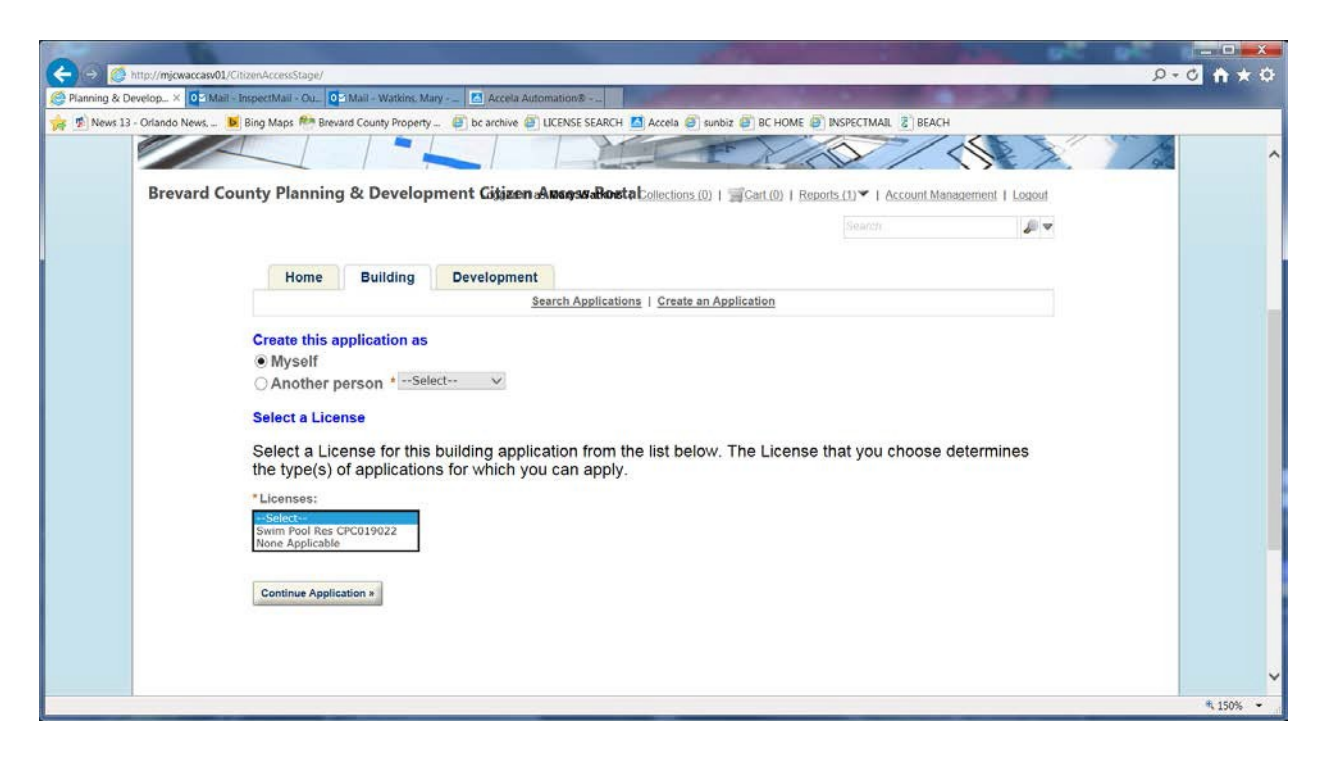

#### Select a Permit Type from the available list and click Continue Application

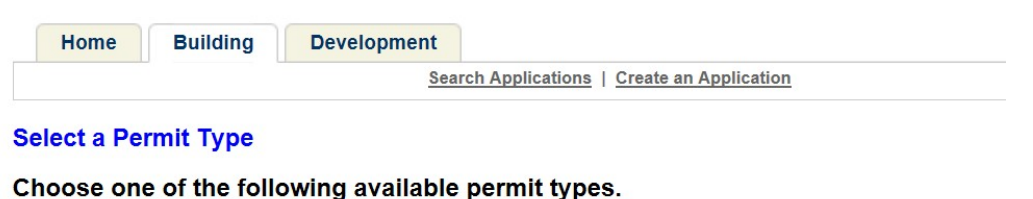

For more information about the permits and application requirements click here.

- **O** Residential Demolition
- Residential Fences
- **OResidential Generator**
- Residential HVAC Mechanical-Change Out
- Residential Pool Resurfacing
- **O** Residential Pools
- **O Residential Reroof**

Continue Application »

Seven (7) Arrowed Navigation Tabs will now appear to help you navigate through the application process:

- **Site** = Site and Address Information for this permit application
- **Job Details =** Detailed Description, Job Value and Project Information
- **Contacts** = (Optional) Licensed Professional, Owner or others to be added to this permit application
- **Attach Documents** = Documents that correspond to this permit application such as recorded Notice of Commencement, proof of ownership, surveys, plans, to name a few
- **Review** = Summary of information entered for review/confirmation
- **Pay Fees =** Allows online payment to include credit card and eCheck
- **Submittal** = Allows additional documents to be added to an existing permit application prior to permit issuance

Site and Address Information

| (c) (b) (b) http://mjcwacdv01/85/C/tizerAccess/Default.asp |                                                                                                    | \$ ★ ♠ 🛛 🖉 🖉 |
|------------------------------------------------------------|----------------------------------------------------------------------------------------------------|--------------|
| Planning & Develop ×                                       |                                                                                                    |              |
| File Edit View Favorites Tools Help                        | 1 County Dromanty                                                                                                    |              |
| 2 rem 13 - change rem; 1 - anny mays - dread               |                                                                                                    | Ĩ            |
|                                                            | Legged in His Many Same ( Lobertoots.co) ( WCart.co) ( Account.Management ) Lobor                                                                                                    |              |
|                                                            |                                                                                                    |              |
|                                                            | Home Building Development                                                                                                    |              |
|                                                            | Jenus Annual Verse and Annual Verse and Annual Verse and Annual Annual Verse and Annual Annual Verse Annual Verse Annual V |              |
|                                                            | A MERCENERAL AND A CONTRACTOR AND A CONTRACTOR A CONTRACTOR A C                                                                                                    |              |
|                                                            | Ship 1: SITE > She Address                                                                                                    |              |
|                                                            | Address                                                                                                    |              |
|                                                            | 21 The Director's Fourier's try converse in the set of the set on the set on the set of the director's provide the set of the set of the set    |              |
|                                                            | Stilled Type:         Units         Units                                                                                                    |              |
|                                                            |                                                                                                    |              |
|                                                            | (heath) Cher                                                                                                    |              |
|                                                            | Parcel                                                                                                    |              |
|                                                            | * Tax Account humber City Code Millage Code:                                                                                                    |              |
|                                                            | L protection V protection V                                                                                                    |              |
|                                                            | Owner                                                                                                    |              |
|                                                            | Please verify that the name and address of the owner selected is consistent with the owner name and                                                                                                    |              |

Enter the site street number and the first few letters of the street name. Select Search

| Street No.: | Direction: | Street Name: | ? |
|-------------|------------|--------------|---|
| 2725        | Select 🗸   | Ju           |   |

If there are multiple address results found, *select* the desired address from the list by *selecting* the desired address:

| 5 search results returned matching your address<br>Click only on the first entry listed that matches your job site address.<br>Showing 1-5 of 5 |                |
|----------------------------------------------------------------------------------------------------|----------------|
| Address                                                                                                    | Owner          |
| 2725 JUDGE FRAN JAMIESON WAY, BLDG A, MELBOURNE FL 32940                                                                                        | BREVARD COUNTY |
| 2725 JUDGE FRAN JAMIESON WAY, BLDG B, MELBOURNE FL 32940                                                                                        | BREVARD COUNTY |
| 2725 JUDGE FRAN JAMIESON WAY, BLDG C, MELBOURNE FL 32940                                                                                        | BREVARD COUNTY |
| 2725 JUDGE FRAN JAMIESON WAY, BLDG D, MELBOURNE FL 32940                                                                                        | BREVARD COUNTY |
| 2725 JUDGE FRAN JAMIESON WAY, BLDG E, MELBOURNE FL 32940                                                                                        | BREVARD COUNTY |
|                                                                                                    |                |

This action will automatically populate the **Parcel** and **Owner** sections in the appropriate panes.

NOTE: The name and address of the owner selected must match the owner name and address on the Notice of Commencement.

|                                                                                                    |                                                                                   | Searc                                                 | ch Applications                                                    | Create an Applic                                                 | ation                                                                  |                                                                                     |
|----------------------------------------------------------------------------------------------------|-----------------------------------------------------------------------------------|-------------------------------------------------------|--------------------------------------------------------------------|------------------------------------------------------------------|------------------------------------------------------------------------|-------------------------------------------------------------------------------------|
| Residential HVAC                                                                                                    | Mechanical-C                                                                      | hange Out                                             |                                                                    |                                                                  |                                                                        |                                                                                     |
| 1 arrs                                                                                                    | 2 JOB OETAR, 8                                                                    | 3 000                                                 | TACTE                                                              | 4 ATTACH<br>DOCUMENTS                                            | 5 REVIEW                                                               | 6 7                                                                                 |
| Step 1 : SITE > Site A                                                                                                    | ddress                                                                            |                                                       |                                                                    |                                                                  |                                                                        | + indicates a recoired                                                              |
| Address                                                                                                    |                                                                                   |                                                       |                                                                    |                                                                  |                                                                        |                                                                                     |
| If "No Records Fo<br>using less search<br>address still not fo<br>webmin@brevard<br>To start a new sea                                                                                                    | und", try you<br>criteria (only<br>ound, Please<br>county us wi<br>arch, click th | street num<br>call P&D A<br>th the subje<br>clear but | pain to be subber and stro<br>ccela IT Su<br>act line: P&C<br>ton. | re you have e<br>set name with<br>pport 321-633<br>Accela IT - N | ntered your inf<br>no designation<br>-2187 or send a<br>lo Records Fou | ormation correctly, try<br>s like street or drive),<br>a screen shot via em<br>ind. |
| Street No.: Direc                                                                                                    | tion:                                                                             | Street Name:                                          | 3                                                                  | Street Type:                                                     | Unit No.:                                                              |                                                                                     |
| City                                                                                                    | State:                                                                            | Zin                                                   |                                                                    | Select                                                           | × (                                                                    |                                                                                     |
| City.                                                                                                    | Select                                                                            | ~                                                     |                                                                    |                                                                  |                                                                        |                                                                                     |
|                                                                                                    |                                                                                   |                                                       |                                                                    |                                                                  |                                                                        |                                                                                     |
| Bearsh Clear                                                                                                    |                                                                                   |                                                       |                                                                    |                                                                  |                                                                        |                                                                                     |
| 100 HIGHNERT ATA                                                                                                    |                                                                                   |                                                       |                                                                    |                                                                  |                                                                        |                                                                                     |
| Parcel *Tax Account Number 24 Beenth Cierr                                                                                                    | r City C<br>County                                                                | ode:                                                  | U.                                                                 | Millage Code                                                     | e"                                                                     | •                                                                                   |
| Parcel Tas Account Number Tas Account Number Tas Beergin Ciest                                                                                                    | r City C<br>County                                                                | ode.                                                  | V                                                                  | Millage Code                                                     | ¢ <sup>-</sup>                                                         | V                                                                                   |
| Parcel *Tax Account Number 22 *Tax Account Number 23 *Tax Account Number 24 *Tax Account Number 24 *Tax Account Number 24 *Tax Account Number 24 *Tax Account Number 25 *********************************** | City C<br>County<br>the name and<br>tice of Com                                   | ode:<br>d address o<br>nencement.                     | (v                                                                 | Millage Code                                                     | c .                                                                    | e owner name and                                                                    |
| Parcel *Tax Account Number 2* *Tax Account Number 2* Dearen Cowner Please verify that i address on the No Owner Name: me                                                                                    | r City C<br>County<br>County                                                      | d address o<br>nencement.                             | f the owner                                                        | Millage Code<br>[#100                                            | neistent with th                                                       | e owner name and                                                                    |
| Parcel *Tax Account Number 2* *Tax Account Number 2* *Tax Account Number 2* *Tax Account Number Please verify that 1 address on the No Owner Name: ** ** ** ** ** ** ** ** ** ** ** ** **                   | r City C<br>County<br>County<br>the name and<br>tice of Comr                      | d address o                                           | ( v                                                                | Millage Code                                                     | c .                                                                    | e owner name and                                                                    |
| Parcel *Tax Account Number 22 23 24 24 24 24 24 24 24 24 24 24 24 24 24                                                                                                    | r City C<br>Courty<br>the name and<br>tice of Comr                                | d address o                                           | f the owner<br>Zip:                                                | Millage Code                                                     | c                                                                      | e owner name and                                                                    |
| Parcel *Tas Account Number 22 23 24 25 25 25 25 25 25 25 25 25 25 25 25 25                                                                                                    | r City C<br>County<br>the name and<br>tice of Comr                                | d address o<br>nencement.                             | f the owner<br>Zp:<br>J2237 059                                    | Millage Code                                                     | e naistent with th                                                     | e owner name and                                                                    |

NOTE: When more than one owner appears, verify the owner chosen allows the address to automatically populate appropriate fields. If the address does not appear, select the other owner.

**Click Continue Application** 

# 2. Job Details Detailed Description, Job Value & Project Information

*Enter* the description of work/scope of work in detail, the job value and the project information in the appropriate fields

| nning & Develop ×                              |                                                                                                    | the second second second second second second second second second second second second second second second s |
|------------------------------------------------|----------------------------------------------------------------------------------------------------|----------------------------------------------------------------------------------------------------|
| dit View Favorites Tools Help                  |                                                                                                    |                                                                                                    |
| News 13 - Orlando News 🐱 Bing Maps 🚧 Brevard C | ounty Property B bc archive B LICENSE SEARCH A Accela B sunbiz B BC HOME B INSPECTMAIL & BEACH                                                                                                    |                                                                                                    |
|                                                |                                                                                                    |                                                                                                    |
|                                                | Home Building Development                                                                                                    | · · · · · · · · · · · · · · · · · · ·                                                                          |
|                                                | Search Authorition 1 Construction Search Authoritions 1 Construction (                                                                                                    |                                                                                                    |
|                                                | Residential HVAC Mechanical-Change Out                                                                                                    |                                                                                                    |
|                                                | 1 MID: 2 JORDENALS 3 CONTRCTN: 1 4 DECOMPARY: 5 VENUER 0, 7                                                                                                    |                                                                                                    |
|                                                | The second second s |                                                                                                    |
|                                                | Step 2: July DE FAILS > JOB Reformation * adjustes a required field,                                                                                                    |                                                                                                    |
|                                                | Detail Information                                                                                                    |                                                                                                    |
|                                                | In the "Detailed Description" describe in detail the work to be done as it will appear on the permit, Certificate of Completion. Include                                                                                                    |                                                                                                    |
|                                                | editioners of approacher wints if deared to appear on the period.                                                                                                    |                                                                                                    |
|                                                | * Detailed Description:<br>19 SEEP 37 http://www.see.org/and.com/                                                                                                    |                                                                                                    |
|                                                | Christol Maler an Republic Report a                                                                                                    |                                                                                                    |
|                                                |                                                                                                    |                                                                                                    |
|                                                |                                                                                                    |                                                                                                    |
|                                                |                                                                                                    |                                                                                                    |
|                                                | Additional Information                                                                                                    |                                                                                                    |
|                                                | of the bit value is greating than \$25,500 (service) \$7,500 for threads), a recorded Notice of Contracts onment in valueled to be sourceded prior to requesting an<br>engineering.                                                                                                    |                                                                                                    |
|                                                | - Jub Valuel Ry Construction Type / Census Coder (9)                                                                                                    |                                                                                                    |
|                                                | (.50)                                                                                                    |                                                                                                    |
|                                                | Housing Units. Number of Buildings.                                                                                                    |                                                                                                    |
|                                                |                                                                                                    |                                                                                                    |
|                                                | Application Specific Information                                                                                                    |                                                                                                    |
|                                                | PROJECT INFORMATION                                                                                                    |                                                                                                    |
|                                                | 1 Doos 1919 100 (1) O Tres (1) No.                                                                                                    |                                                                                                    |
|                                                | include<br>deartwork?                                                                                                    |                                                                                                    |
|                                                |                                                                                                    |                                                                                                    |
|                                                | Continuer Application 5                                                                                                    |                                                                                                    |
|                                                |                                                                                                    | 5                                                                                                    |
|                                                |                                                                                                    |                                                                                                    |
|                                                |                                                                                                    |                                                                                                    |

| 15 SEER 3.5 Ton HVAC, no duct | ~ |                           | PROJECT INFORMATION                      |              |  |
|-------------------------------|---|---------------------------|------------------------------------------|--------------|--|
|                               | > | * Job Value(\$):<br>4,580 | * Does this job<br>include<br>ductwork?: | የ 🔿 Yes 🖲 No |  |

After completing appropriate fields for the description, job value and project information, *click* **Continue Application** 

NOTE: If you have selected Yes to the Project Information question (ductwork), then you need to submit this application in person

#### For Reroofs there are dropdown chocies available

| pp | Specific Info Tables |                    |                            |   |                    |        |
|----|----------------------|--------------------|----------------------------|---|--------------------|--------|
| RC | OOF                  | Add 👘 Delete       |                            |   |                    |        |
| 1  | Roof Pitch*          | Roof Area(Number)* | Roof Underlayment Material |   | Roof Covering Mate | rial * |
| 1  | Select               |                    | Select                     | ~ | Select             | ~      |
|    | 1:12 or less         |                    |                            |   |                    |        |
|    | 2:12 to 4:12         |                    |                            |   |                    |        |
|    | Greater than 4:12    |                    |                            |   |                    |        |

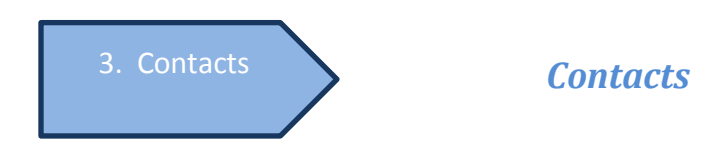

*Click* **Select from Account** under the Applicant gray bar to autofill your information

| Home Building Development                                                                                                    |                              |
|----------------------------------------------------------------------------------------------------|------------------------------|
| Search Applications   Create an Application                                                                                    |                              |
| Residential HVAC Mechanical-Change Out                                                                                         |                              |
| 1 SITE 2 JOB DETAILS 3 CONTACTS 4 ATTACH<br>DOCUMENTS 5 REVIEW                                                                 | 6 7                          |
| Step 3 : CONTACTS > Contacts                                                                                                   | * indicator a required field |
| Applicant                                                                                                    | "indicates a required neid.  |
| To add a contact, click the Select from Account or Add New button. To edit a contact, click the Edit link. Select from Account |                              |
| Contact                                                                                                    |                              |
| To add a contact, click the Select from Account or Add New button. To edit a contact, click the Edit link.                     |                              |
| Select from Account Add New                                                                                                    |                              |
| Continue Application »                                                                                                    |                              |

Select either the Select from Account option, Look Up option or Add New under the Contact gray bar

| Select from Account | Look Up      |                  |                               |
|---------------------|--------------|------------------|-------------------------------|
| Showing 1-1 of 1    |              |                  |                               |
| License Number      | License Type | Contact Name     | Business Name                 |
| GC3161              | General      | Jerry D Saunders | COMPLETE BUILDING SERVICE LLC |

After selecting the correct licensed professional, *select* **Continue Application**. This screen will display the Applicant Information (based on the Licensed Professional chosen) and take you to the **Contacts** pane. You can select to add additional contacts or select from a list of associated contact information.

| Selec    | ct Contact from     | m Account            |                                                                    | × |
|----------|---------------------|----------------------|--------------------------------------------------------------------|---|
| Select   | a contact to attach | to this application. |                                                                    |   |
| If the c | ontact has multiple | addresses, you ca    | n select which to use in the next step.                            |   |
| Showin   | ng 1-4 of 4         |                      |                                                                    |   |
|          | Category            | Туре                 | Name                                                               |   |
| 0        | Associated Co       | ntact Contact        | Mary Sims                                                          |   |
| 0        | Associated Lic      | ense General         | COMPLETE BUILDING SERVICE LLC Jerry D Saunders General GC3161      |   |
| 0        | Associated Lic      | ense General         | NEW-TECH CONSTRUCTION CORPORATION Mary Sims General 13-GC-ST-01578 |   |
| $\odot$  | Associated Ow       | vner                 | BREVARD COUNTY                                                     |   |
|          |                     |                      |                                                                    |   |
|          |                     |                      |                                                                    |   |
| Conti    | Discard Ch          | anges                |                                                                    |   |
|          |                     |                      |                                                                    |   |

Verify the information, be sure to include Primary Contact Number\* and E-mail\*; select Save and Continue

| Contact Information                                 |  |
|-----------------------------------------------------|--|
| *First: Middle: *Last:                              |  |
| BREVARD COUNT                                       |  |
|                                                     |  |
| Name of Business:                                   |  |
| BREVARD COUNTY                                      |  |
| *Address Line 1:                                    |  |
| 700 PARK AVE S                                      |  |
|                                                     |  |
| *City: * State: *Zip:                               |  |
| TITUSVILLE FL 32780                                 |  |
|                                                     |  |
| * Primary Contact Number: Secondary Contact Number: |  |
| 3215551212                                          |  |
|                                                     |  |
| <u>* E-mail:</u>                                    |  |
| inpsectmail@brevardcounty.us                        |  |
|                                                     |  |
|                                                     |  |
| Save and Continue Clear Discard Changes             |  |
|                                                     |  |

# The following screen will appear:

| Applicant                                                                                                    |  |
|----------------------------------------------------------------------------------------------------|--|
| To add a contact, click the Select from Account or Add New button. To edit a contact, click the Edit link.                                     |  |
| Mary Sims<br>P O Box 1543<br>NOKOMIS, FL 34274<br>Primary phone:9414858988<br>Secondary Phone:<br>Edit Remove                                  |  |
| Contact                                                                                                    |  |
| To add a contact, click the Select from Account or Add New button. To edit a contact, click the Edit link.                                     |  |
| <ul> <li>Contact added successfully.</li> </ul>                                                                                                |  |
| mary BREVARD COUNTY<br>BREVARD COUNTY<br>700 PARK AVE S<br>TITUSVILLE, FL 32780<br>Primary phone:3215551212<br>Secondary Phone:<br>Edit Remove |  |
| Continue Application »                                                                                                    |  |

#### *Click* **Continue Application** to proceed to the next Navigation Tab:

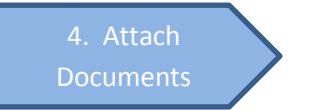

# **Attach Documents**

This step allows you to upload any document, such as plans, surveys, recorded Notice of Commencement or any other supporting documentation for this permit application.

NOTE: It will be beneficial to have your documents electronically saved in a PDF format to your computer. (Instructions are available as an appendix to this manual; refer to Electronic Submittal Instructions for formatting guidelines.)

| C Mtp://mjcwacdv01#5/CitzenAccess/Default.asps                                                                      |                                           |                                                                                                    |                                 |                                                                                                    | P-0 🗎 🖈 🛱 |
|----------------------------------------------------------------------------------------------------|-------------------------------------------|----------------------------------------------------------------------------------------------------|---------------------------------|----------------------------------------------------------------------------------------------------|-----------|
| Planning & Develop                                                                                                  |                                           | the state of the state of the s | A DESCRIPTION OF TAXABLE PARTY. | and the second second se |           |
| File Edit View Favorites Tools Help                                                                                 |                                           |                                                                                                    |                                 |                                                                                                    |           |
| 🙀 🐒 News 13 - Orlando News 👂 Bing Maps 🎌 Brevard County Property 🥑 bc archive 🕘 LICENSE SEARC                       | 4 🙋 Accela 🕘 sunbiz 🥑 BC HOMI             | E 🛃 INSPECTMAL                                                                                                    | E BEACH                         |                                                                                                    |           |
|                                                                                                    |                                           |                                                                                                    |                                 |                                                                                                    | Î         |
|                                                                                                    | Longelin as Mary Bury 1 Collect           |                                                                                                    |                                 |                                                                                                    |           |
|                                                                                                    | colling as many sums ( PUECH              | and the second s                                                                                                    | ACCUMULABILITY OF A             | 6. m                                                                                                    |           |
|                                                                                                    |                                           |                                                                                                    |                                 |                                                                                                    |           |
| Home Building Development                                                                                           |                                           |                                                                                                    |                                 |                                                                                                    |           |
| Be                                                                                                    | arch Applications   Greate an Application | 20                                                                                                    |                                 |                                                                                                    |           |
| Residential HVAC Mechanical-Change Out                                                                              |                                           |                                                                                                    |                                 |                                                                                                    |           |
|                                                                                                    | ATTACH                                    | A CONTRACTOR OF A                                                                                                    | 1.4                             |                                                                                                    |           |
| · · · · · · · · · · · · · · · · · · ·                                                                               | DOCUMENTS                                 |                                                                                                    | 1.4                             |                                                                                                    |           |
| Step 4 : ATTACH DOCUMENTS > Documents                                                                               |                                           |                                                                                                    |                                 |                                                                                                    |           |
|                                                                                                    |                                           |                                                                                                    | * indicates a required fi       | eid.                                                                                                    |           |
| Attach Documents                                                                                                    |                                           |                                                                                                    |                                 |                                                                                                    |           |
| For full instructions, document naming conventions, and o<br>http://www.txtevardcounty.us/hanningDoc/AppElets/Build | Joglinensts                               |                                                                                                    |                                 |                                                                                                    |           |
| The maximum file size aboved is 250 MB                                                                              |                                           |                                                                                                    |                                 |                                                                                                    |           |
| Name Description                                                                                                    | Type Siz                                  | Latest Update                                                                                                    | Action                          | _                                                                                                    |           |
| No records found.                                                                                                   |                                           |                                                                                                    |                                 |                                                                                                    |           |
| <                                                                                                    |                                           |                                                                                                    | )                               |                                                                                                    |           |
| Adet                                                                                                    |                                           |                                                                                                    |                                 |                                                                                                    |           |
| Continue Application +                                                                                              |                                           |                                                                                                    |                                 |                                                                                                    |           |
|                                                                                                    |                                           |                                                                                                    |                                 |                                                                                                    |           |
|                                                                                                    |                                           |                                                                                                    |                                 |                                                                                                    |           |
|                                                                                                    |                                           |                                                                                                    |                                 |                                                                                                    | ×         |

*Click* **Add**; a browser window will open to allow access to your documents *Select* the desired document(s) (such as NOC); *click* **Open**.

|                  | an Sandrag Sergina                        |                   |                    |         | and a second second second second second second second second second second second second second second second | Alterna C | _  |
|------------------|-------------------------------------------|-------------------|--------------------|---------|----------------------------------------------------------------------------------------------------|-----------|----|
| Organize         | New folder                                |                   |                    |         | (jaa -                                                                                                    |           | •0 |
|                  | Name                                      | Date modified     | Туре               | Size    |                                                                                                    |           |    |
| -                | 15BC13719 APLAN.pdf                       | 10/23/2015 11:13  | Adobe Acrobat D    | 867 k   | CB                                                                                                    |           |    |
| -                | 📜 15bc13781.pdf                           | 12/1/2015 2:46 PM | Adobe Acrobat D    | 771 k   | CB                                                                                                    |           |    |
|                  | 🎀 15bc14421.pdf                           | 12/1/2015 2:52 PM | Adobe Acrobat D    | 761 k   | CB                                                                                                    |           |    |
| -                | 😤 application-for-building-permit.pdf     | 12/1/2015 9:28 AM | Adobe Acrobat D    | 36 k    | (B                                                                                                    |           |    |
| 2                | creating start.docx                       | 1/13/2016 4:49 PM | Microsoft Word D   | 1,249 k | (B                                                                                                    |           |    |
|                  | CSR Review Status Procedure Final.docx    | 1/4/2016 11:08 AM | Microsoft Word D   | 3,371 k | (B                                                                                                    |           |    |
|                  | Document Review Procedures.docx           | 1/5/2016 4:39 PM  | Microsoft Word D   | 5,845 k | CB                                                                                                    |           |    |
|                  | EXECUTED HUD.pdf                          | 10/26/2015 11:05  | Adobe Acrobat D    | 240 k   | CB                                                                                                    |           |    |
|                  | Permit Standard Commercial Alterations    | 12/2/2015 2:02 PM | Microsoft Word D., | 19 k    | ¢В                                                                                                    |           |    |
|                  | 🕙 Permit Standard Template Residiential.d | 12/2/2015 1:59 PM | Microsoft Word D   | 19 K    | CB                                                                                                    |           |    |
| 1                | 🎀 Recorded NOC.pdf                        | 12/1/2015 10:03 A | Adobe Acrobat D    | 418 k   | (B                                                                                                    |           |    |
| 9<br>9<br>9<br>9 | M This is what opens when you download a  | 1/13/2016 4:13 PM | Microsoft Word D., | 125 k   | CB                                                                                                    |           |    |
| <b>.</b> -       | File name: Recorded NOC.pdf               |                   |                    |         | Open                                                                                                    | Cance     | -  |

A dropdown menu will appear, select the \*Type of document being uploaded:

| Select                |  |
|-----------------------|--|
| Application Documents |  |
| Correspondence        |  |
| Energy Calculations   |  |
| Multimedia            |  |
| NOC                   |  |
| Plans                 |  |
| Supporting Documents  |  |
| Surveys               |  |

Complete the Description of the documents, using the Document Type/Name Guidelines (Guidelines are available as an appendix to this manual; refer to Document Type/Name Guidelines for descriptions for naming uploaded documents.)

*Select* **Save** (all documents are uploaded) or **Add** (for more documents). Once saved, a list with the document description will appear.

|                                                         |                                                                                               |                         |              |               | * indicates a req | uired field. |
|---------------------------------------------------------|-----------------------------------------------------------------------------------------------|-------------------------|--------------|---------------|-------------------|--------------|
| Attach Document                                         | ts                                                                                            |                         |              |               |                   |              |
| For full instructions, docu<br>http://www.brevardcounty | ument naming conventions, and document type<br><u>us/PlanningDev/AppsFees/BuildingPermits</u> | edefinitions click here | e            |               |                   |              |
| The maximum file size all                               | lowed is 250 MB.                                                                              |                         |              |               |                   |              |
| Name                                                    | Description                                                                                   | Type                    | Size         | Latest Update | Action            |              |
| Recorded NOC.pdf                                        | Recorded NOC for 2725 Judge Fran<br>Jamieson Way                                              | NOC                     | 417.99<br>KB | 01/14/2016    | Actions V         |              |
| <                                                       |                                                                                               |                         |              |               |                   | >            |
| Add                                                     |                                                                                               |                         |              |               |                   |              |
| Continue Application »                                  |                                                                                               |                         |              |               |                   |              |

Select **Continue Application** to proceed to the next Navigation Tab:

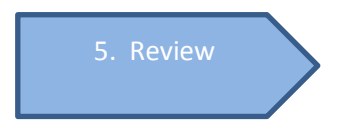

### **Review**

*Review* and/or *edit* all information previously entered to this point. To change information, *select* Edit, located to the right of each sub-pane or gray area.

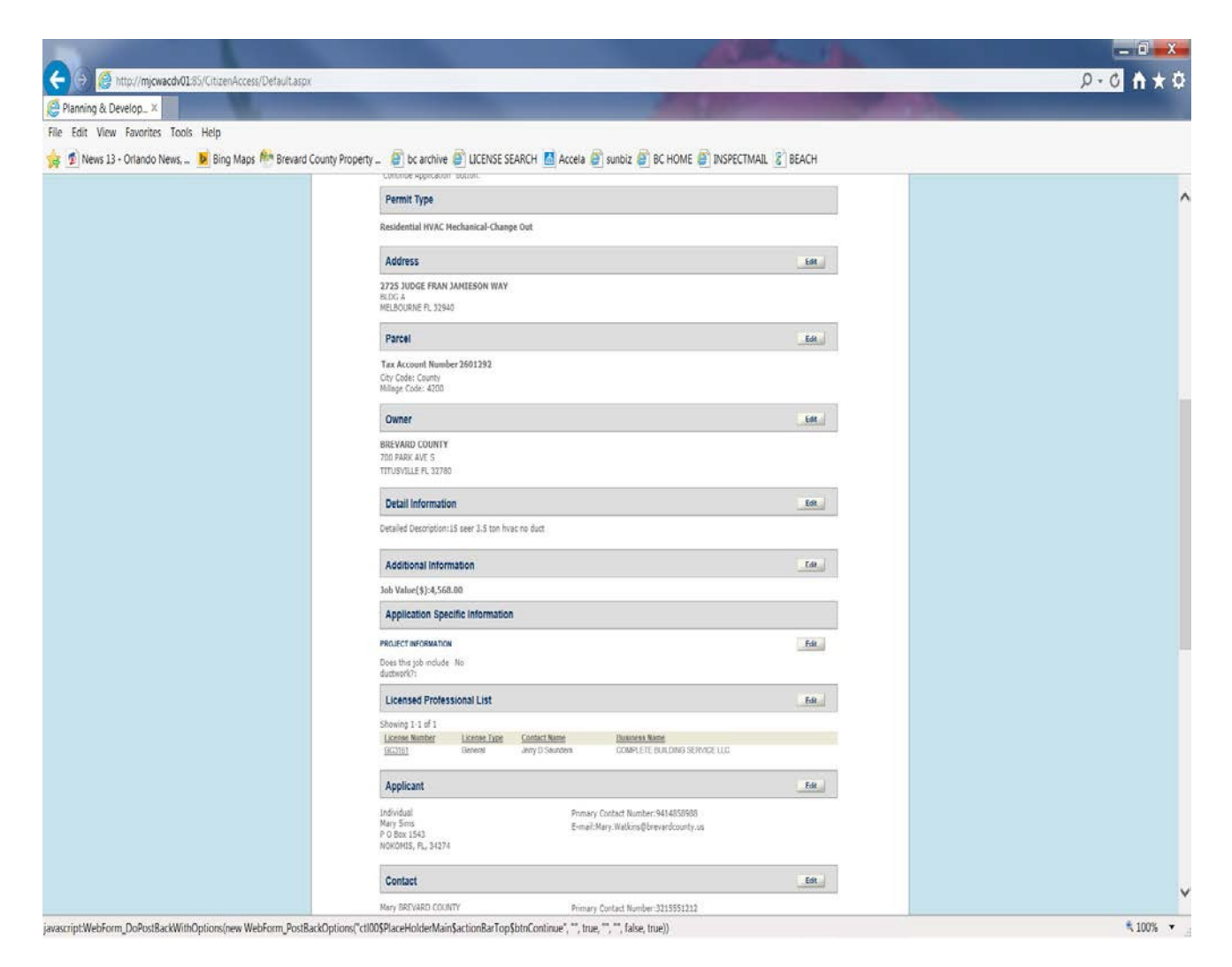

After reviewing all areas and completing necessary edits, *read* the Application Acknowledgement and *click* the box to acknowledge the certification.

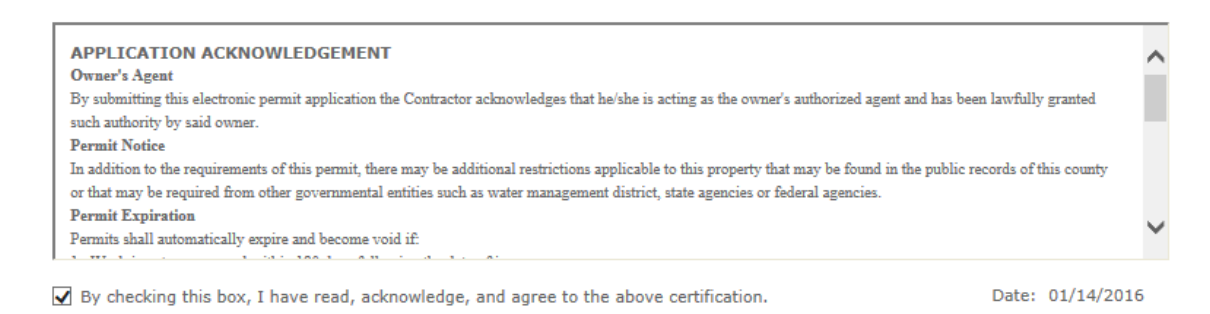

Continue Application »

Next, *Click* **Continue Application**:

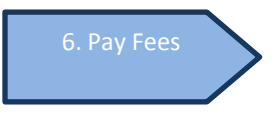

### **Pay Fees**

You are now able to pay the fees associated with this permit application. *Review* the fees and *click* **Check Out** 

| Residential HVAC Mechanical                     | -Change Out         |                       |                |             |
|-------------------------------------------------|---------------------|-----------------------|----------------|-------------|
| 1 2 3 <u>CONTACTS</u> 4                         | ATTACH<br>DOCUMENTS | 5 <u>REVIEW</u>       | 6 Pay Fees     | 7 SUBMITTAL |
| Step 6 : Pay Fees                               |                     |                       |                |             |
| Listed below are permit and/or appl<br>entered. | ication fees based  | upon the informa      | tion you've    |             |
| Credit Card/Debit Card payments a               | re processed throu  | igh Point & Pay.      |                |             |
| Point & Pay charges a convenience               | e fee/processing fe | ee to utilize their s | ervice based   |             |
| transaction.                                    |                     | ged is \$750.00       | per            |             |
| Please see the fee structure below.             |                     |                       |                |             |
| Payment Amount                                  | Fee                 |                       |                |             |
| \$.01 - \$50.00                                 | \$ 2.00             |                       |                |             |
| \$50.01 - \$100.00                              | \$ 2.95             |                       |                |             |
| Each additional \$100                           | \$ 2.00             |                       |                |             |
| Point & Pay charges a convenience               | e/processing fee o  | f \$2.00 per electro  | nic check with |             |
| no maximum amount to be paid.                   |                     |                       |                |             |
| Application Fees                                |                     |                       |                |             |
| Fees                                            |                     | Qty.                  | Amount         |             |
| Building - Residential Permit                   |                     | 1                     | \$88.00        |             |
| Florida State Surcharge                         |                     | 1                     | \$4.00         |             |
| Note: Convenience/Processing f                  | fee is not include  | ed in amount sho      | own.           |             |
|                                                 |                     |                       |                |             |
|                                                 |                     |                       |                |             |

This action will take you to a **cart** for the **Point-and-Pay** process. You also have the option to **Continue Shopping** which will allow you to enter additional permit applications.

| 0                                                          |                             |          |             |                       |                   |
|------------------------------------------------------------|-----------------------------|----------|-------------|-----------------------|-------------------|
| 1 Select item to pay 2 Payment 3 Receiption 3 issue        | ipt/Record                  |          |             |                       |                   |
| Step 1 · Select item to pay                                |                             |          |             |                       |                   |
| Click on the arrow in front of a row to display additional | information. Items can be s | aved for | a future ch | eckout by clicking or | the Save for late |
| PAY NOW                                                    |                             |          |             |                       |                   |
| 2725 JUDGE FRAN JAMIESON WAY, BLDG A, M                    | ELBOURNE FL 32940           |          |             |                       |                   |
| 1 Application(s)   \$92.00                                 |                             | \$92.00  | Edit        | Save for later        | Remove            |

**Checkout** will re-directed you to a payment page to pay by Credit/Debit Card or by electronic check (the screen will change according to type of payment selected).

*Enter* required information and *select* **Continue**:

|                                             | 🙀 莺 News 13 - Orlando News, 🐱 Bing Maps 🏁 Brevard County Property 🥘 bc archive 🎒 LICENSE SEARCH 📶 Accela 🗿 sunbiz | z 🔊 BC HOME 🗿 INSPECTMAIL 😮 BEACH |  |
|---------------------------------------------|----------------------------------------------------------------------------------------------------|-----------------------------------|--|
| CV-* 1221 1000 1000 1000 1000 1000 1000 100 | News 13 - Orlando News,     Market (                                                                              | E DO TRAVE @ INSPECTMAL @ BEACH   |  |
| Runder!                                     | GW* Where<br>1221 Where<br>1925 Base                                                                              |                                   |  |
|                                             | 1000<br>Number?                                                                                                   |                                   |  |

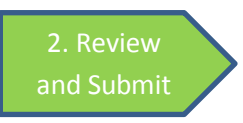

#### Check box marked I Agree to Terms and Conditions and select Submit Payment

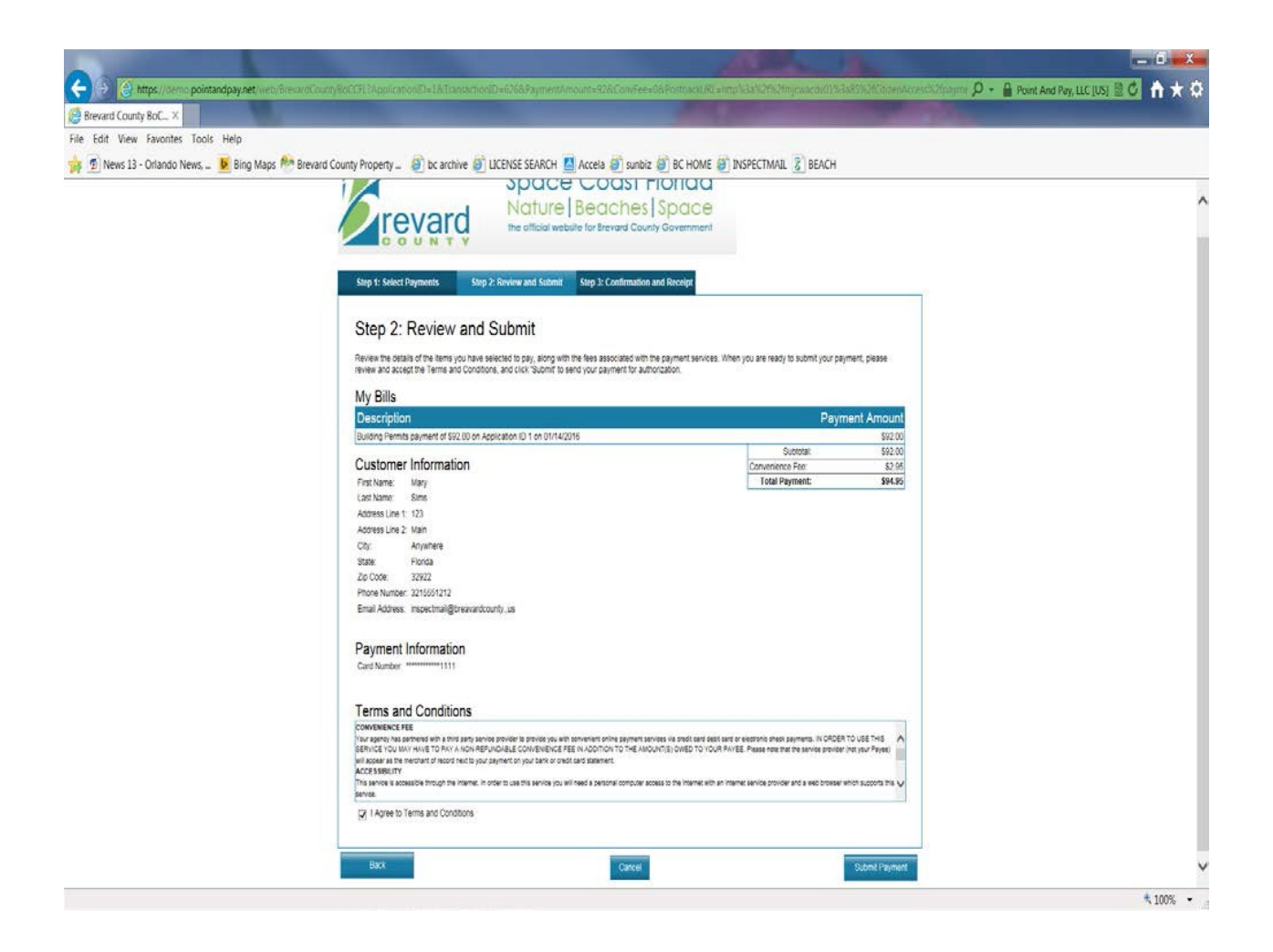

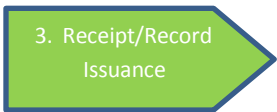

Verification of application submittal, the permit number and receipt

|                                                                                                    | - 0 ×            |
|----------------------------------------------------------------------------------------------------|------------------|
| C C C C C C C C C C C C C C C C C C C                                                                                                    | <u>₽×0</u> n ★ ₽ |
| Source a subjective of the second state of the second state o |                  |
| Proved Curter Planning & David mant Citizen Across Budde marks                                                                                                    | ^                |
| Brevard County Planning & Development Citizen Access/#ortaaMary Watkins   Calculors.do   account Management   Logad                                                                                                    |                  |
| Home Building Development                                                                                                    |                  |
| Steel dem to pay     Pyment     Information     Seculation     Seculation     Seculation                                                                                                    |                  |
| Your payment has been successfully submitted.           Please portry our receipt and permit, if applicable, for your records.           Your provide plans must be posted at the lob site.                                                                                                    |                  |
| PrintView Receipt                                                                                                    |                  |
| 155 HIGHWAY A1 SATELLITE BEACH FL 32937<br>158200780 View Receipt                                                                                                    |                  |
| A notice was added to this record no 8205/2016.<br>Condition: NOC Required. Severity: Notice<br>Total Conditions: 1 (Notice: 1)                                                                                                    |                  |
| View additional details PrintView Record PrintView Record PrintView Record                                                                                                    |                  |
|                                                                                                    | ×                |

#### **Printing the permit**

When the permit has been issued, an Email will be sent and the permit can be printed from the Web link located just above the Fees pane in the permit details pane.

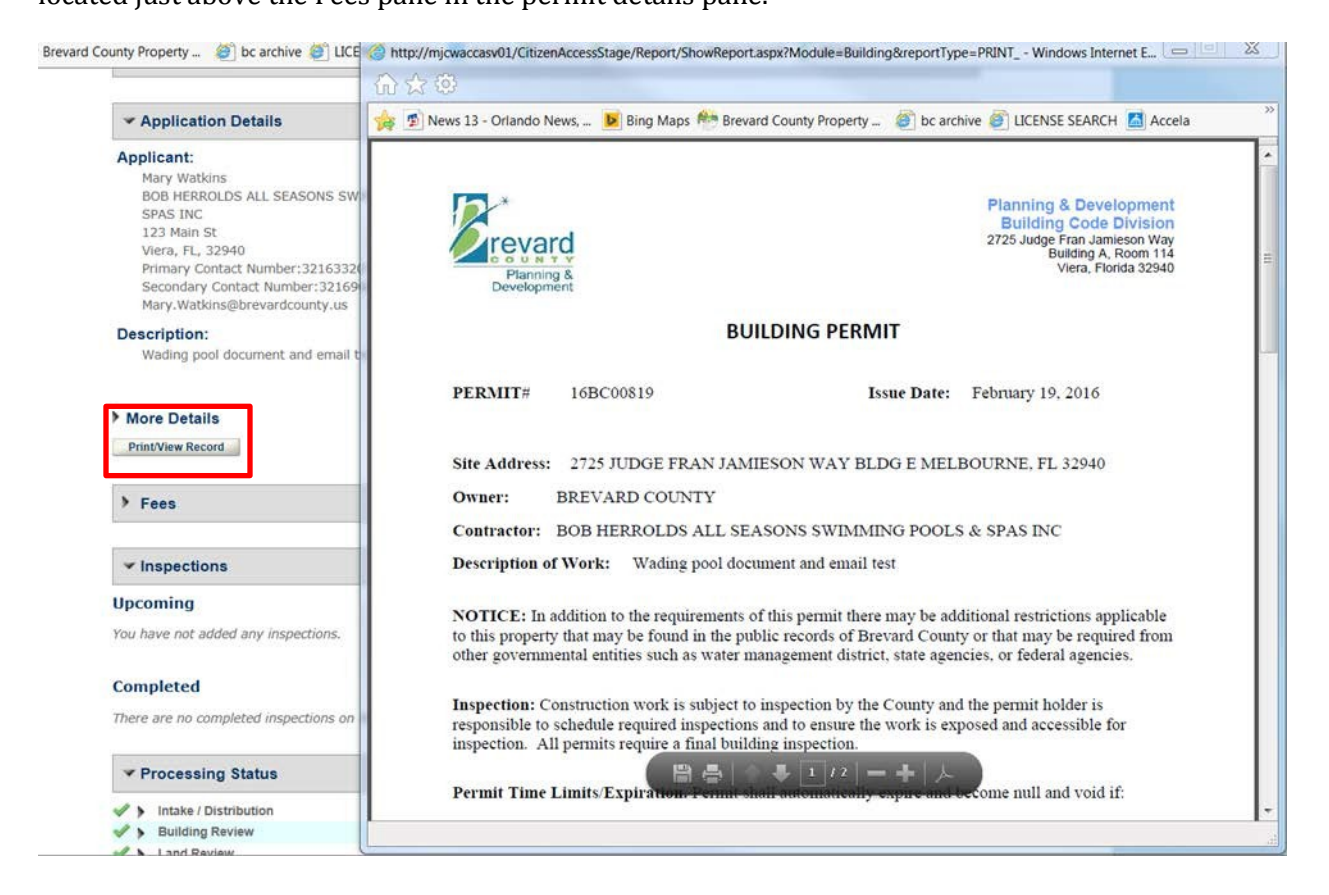

# **Managing Applications**

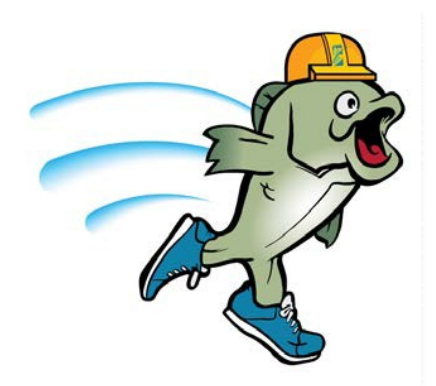

### Managing Applications

#### **Searching Applications**

To check the status of your applications, access the **Login** page of BASS; *click* the **Building** tab for building permits or the **Development** tab for site plans, subdivisions and right-of-way permits. Selecting **Search Applications** at the bottom of the screen will give you the option to Search Applications

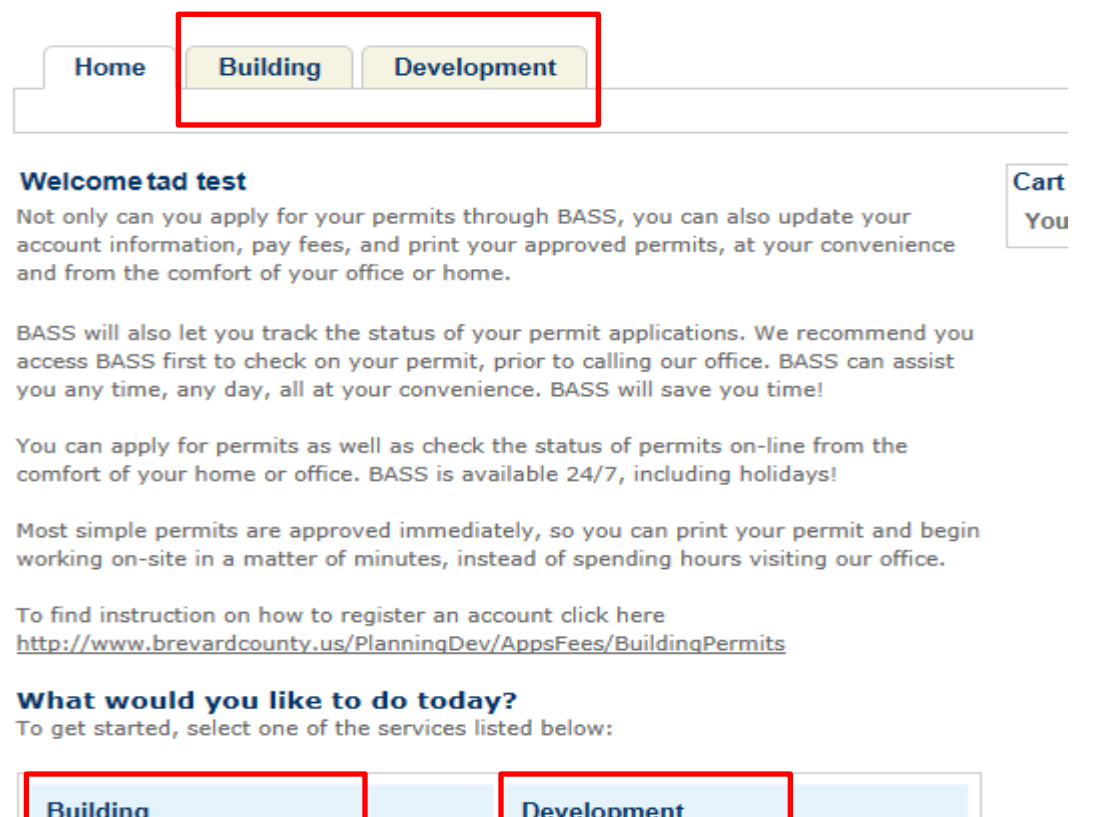

| Building              | Development         |  |
|-----------------------|---------------------|--|
| Search Applications   | Search Applications |  |
| Create an Application |                     |  |

Either Tab will take you to a screen that displays a list all of your applications and contains a general search feature.

| Home           | Building          | Development         |                                              |                                                                           |            |
|----------------|-------------------|---------------------|----------------------------------------------|---------------------------------------------------------------------------|------------|
|                |                   | Search A            | oplications   Create an Applic               | cation                                                                    |            |
|                |                   |                     |                                              |                                                                           |            |
|                |                   |                     |                                              |                                                                           |            |
| Building       |                   |                     |                                              |                                                                           |            |
| howing 1-10 of | 29   Add to colle | ction   Add to cart |                                              |                                                                           |            |
| Application    | Action            | Status              | Application Type                             | Application Name                                                          | Date       |
| 16BC00264      |                   | Awaiting Client Fe  | eedback Residential Pools                    | mwtcmn tof pg 29                                                          | 01/19/2016 |
| 16BC00245      |                   | Submittal Receive   | ed Residential Pools                         | pool mlw-jj-dv                                                            | 01/15/2016 |
| 16BC00262      |                   | Issued              | Residential Reroof                           |                                                                           | 01/15/2016 |
| 16BC00261      |                   | Issued              | Residential Reroof                           | Reroof test for sj-mlw                                                    | 01/15/2016 |
| 16BC00252      |                   | Issued              | Residential HVAC<br>Mechanical-Change<br>Out |                                                                           | 01/15/2016 |
| 16BC00246      |                   | Received            | Residential Pools                            | mlw pool dv-jj                                                            | 01/15/2016 |
| 16BC00242      |                   | Issued              | Residential HVAC<br>Mechanical-Change<br>Out |                                                                           | 01/14/2016 |
| 16BC00197      |                   | Final               | Residential Pool<br>Resurfacing              | mlw pool resurface                                                        | 01/13/2016 |
| 16BC00216      |                   | Review In-Progre    | ss Residential Pools                         |                                                                           | 01/13/2016 |
| 16BC00215      | Pay Fees          | Due Issued          | Residential Reroof                           | reroof test of failed inspection and<br>scheduling of final with fees due | 01/13/2016 |
|                |                   |                     | < Prev 1 2 3 Next >                          |                                                                           |            |

The general search can be used by entering the permit number or the street number and a few letters of the street name.

| General Search                                                                                                    | General Search 🗸       |
|----------------------------------------------------------------------------------------------------|------------------------|
| Application Number: Application Type:<br>Select Start Date:  The first select                                                                                                    | Search my permits only |
| 01/12/1962 01/12/2016                                                                                                    |                        |
| License Type: License Number:                                                                                                    |                        |
| First:     Last:     Name of Business:                                                                                                    |                        |
| Street No.:         Direction: (?)         Street Name:         (?)         Street Type:         Unit No.:         ()          Select        Select |                        |
| City: State: Zip:                                                                                                    |                        |
| Search Clear                                                                                                    |                        |

The list identifies the **Action** and **Status** of your application. These are key items in managing your applications.

| Home Bui              | ilding Develo          | opment                      |                                              |                      |            |
|-----------------------|------------------------|-----------------------------|----------------------------------------------|----------------------|------------|
|                       |                        | Search Applications         | Create an Application                        |                      |            |
|                       |                        |                             |                                              |                      |            |
|                       |                        |                             |                                              |                      |            |
| Building              |                        |                             |                                              |                      |            |
| Showing 1-10 of 15    | Add to collection   Ad | dd to cart                  |                                              |                      |            |
| Application<br>Number | Action                 | Status                      | Application Type                             | Application Name     | Date       |
| 16BC00729             |                        | Document Review In-Progress | Residential Fences                           | Loon Fence           | 01/26/2016 |
| 16TMP-000054          | Resume Application     |                             | Residential HVAC<br>Mechanical-Change<br>Out |                      | 01/26/2016 |
| 16BC00736             |                        | Submittal Received          | Residential Demolition                       | sub rec              | 01/26/2016 |
| 16BC00735             |                        | Awaiting Client Feedback    | Residential Pools                            | awaiting Client feed | 01/26/2016 |
| 16BC00733             | Pay Fees Due           | Awaiting Payment            | Residential Generator                        | A Payment mlw        | 01/26/2016 |
| 16BC00732             |                        | Received                    | Residential Fences                           |                      | 01/26/2016 |
| 16BC00725             |                        | Issued                      | Residential Pools                            | Pool Take 2 mlw      | 01/25/2016 |
| 16BC00728             |                        | Review In-Progress          | Residential Fences                           | wad pool test        | 01/25/2016 |
| 16BC00686             |                        | Final                       | Residential Pool<br>Resurfacing              | pool resurface mlw   | 01/22/2016 |

- Actions depict and pinpoint a task; provide a shortcut to the specific pages of the software to complete the identified task. The possible Actions are:
  - **<u>Resume Application</u>** = Links back to application in process
  - **Pay Fees Due** = Links to **<u>Check Out</u>** of that specific application
- **Status** generally identify where the application in the process and what needs to be done to keep it moving through the process. Some possible Statuses are:
  - **Awaiting Client Feedback** = indicates that we are waiting for you to resubmit a document. Click on the Application Number of the specific application and look under the Conditions to determine which document(s) needing resubmittal. Follow the steps for uploading a revised or new document (SEE **Attach Documents, page 25**).
  - **Review In-Progress** = lets you know that the plan reviewers are working on your application and you should hear from us soon.
  - **Received** = tells you that we have received your application.
  - **Submittal Received** = indicates that we have received your new or revised document.
  - **Awaiting Payment** = review complete, ready for payment/permit issuance.
  - **Document Review In Progress =** (for future use)
  - **Issued** = Permit has been issued.
  - **Final** = All Inspections complete, permit is closed.

*Click* on the specific **Application Number** or *enter* the **Application Number** in the General Search to get more information about an application; a record detail page will open. Areas on the detail page will guide you to the next steps in the application process. *Click* on any arrow () to expand and view the details in that specific area as seen below:

#### Application Details

Fees

#### Paid:

| Date       | Invoice Number | Amount                         |              |
|------------|----------------|--------------------------------|--------------|
| 01/19/2016 | 364811         | \$290.50                       | View Details |
| 01/19/2016 | 364811         | \$9.47                         | View Details |
| 01/19/2016 | 364811         | \$75.00                        | View Details |
| 01/19/2016 | 364811         | \$75.00                        | View Details |
| 01/19/2016 | 364811         | \$36.00                        | View Details |
|            |                | < Prev Additional Results: 1 2 | Next >       |

Total paid fees: \$510.97

The following choices appear:

| Building 16BC00142:<br>Residential Fences                                                                                               |
|----------------------------------------------------------------------------------------------------|
| This record was locked by REQUIREMENT on 01/11/2016.<br>Condition: NOC Required Severity: Required<br>Total Conditions: 1 (Required: 1) |
| > Conditions                                                                                                    |
| Location:                                                                                                    |
| Application Details                                                                                                    |
| > Fees                                                                                                    |
| Inspections                                                                                                    |
| Processing Status                                                                                                    |
| > Attachments                                                                                                    |
| Related Buildings                                                                                                    |

**Conditions** alert you of missing or deficient submittal documents (such as; Notice of Commencement, warranty deed...) which will prevent us from issuing a permit or scheduling inspections.

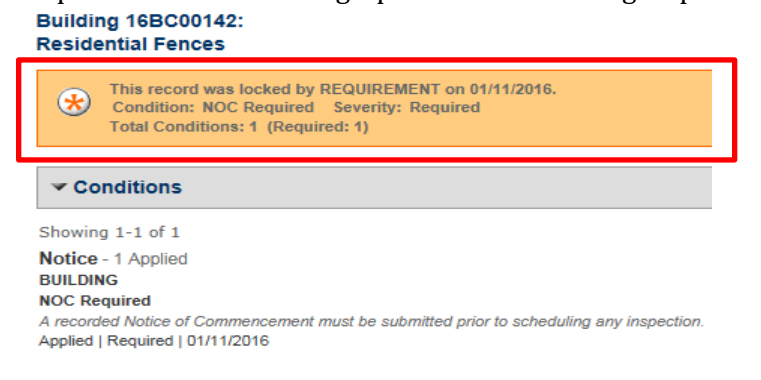

The **Location** provides the address of the site listed on the application:

| ▼ Location:                  |  |
|------------------------------|--|
| 2725 JUDGE FRAN JAMIESON WAY |  |
| BLDG A                       |  |
| MELBOURNE FL 32940           |  |

The **Application Details** lists the Applicant, Licensed Professional, Owner and Description of the work:

| Applicant:                        | Licensed Professional:        |
|-----------------------------------|-------------------------------|
| Individual                        | Jerry D Saunders              |
| Mary Sims                         | COMPLETE BUILDING SERVICE LLC |
| P O Box 1543                      | 1565 DALBORA ROAD             |
| NOKOMIS, FL, 34274                | MERRITT ISLAND, FL, 32953     |
| Primary Contact Number:9414858988 | Primary Phone: 3218634356     |
| Mary.Watkins@brevardcounty.us     | General GC3161                |
| Description:                      | Owner:                        |
| 15 seer 3.5 ton hvac no duct      | BREVARD COUNTY                |
|                                   | 700 PARK AVE S                |
|                                   | TITUSVILLE FL 32780           |

**Fees** show date, invoice numbers and amounts:

| ▼ Fees     |                |         |              |  |  |  |
|------------|----------------|---------|--------------|--|--|--|
| Paid:      |                |         |              |  |  |  |
| Date       | Invoice Number | Amount  |              |  |  |  |
| 01/14/2016 | 364757         | \$88.00 | View Details |  |  |  |
| 01/14/2016 | 364757         | \$4.00  | View Details |  |  |  |

Total paid fees: \$92.00

#### **Processing Status**

Processing Status indicates where the permit is in the review process. The completed green check mark
✓ → indicates this step of the Processing Status is complete. The hourglass Z → indicates this status is

active and the processing step is still in review or waiting scheduling of Inspection. The star  $\frac{1}{2}$  indicates the status has been previously active.

| ,            | P                                         | rocessing Status                                                           |  |  |  |  |  |
|--------------|-------------------------------------------|----------------------------------------------------------------------------|--|--|--|--|--|
| <b>v</b>     | ۲                                         | Intake / Distribution                                                      |  |  |  |  |  |
| $\checkmark$ | ۲                                         | Natural Resources Review                                                   |  |  |  |  |  |
| $\checkmark$ | ►                                         | Building Review                                                            |  |  |  |  |  |
| $\checkmark$ | ►                                         | Land Review                                                                |  |  |  |  |  |
| $\checkmark$ | ►                                         | Zoning Review                                                              |  |  |  |  |  |
| ¥            | ¥                                         | Review Status                                                              |  |  |  |  |  |
|              |                                           | Marked as Approved - fees due on 01/20/2016                                |  |  |  |  |  |
| ~            | •                                         | Marked as Approved w/ Comments - fees due on 01/19/2016<br>Permit Issuance |  |  |  |  |  |
| Z            | ¥                                         | Inspections                                                                |  |  |  |  |  |
|              | Marked as Document Accepted on 01/20/2016 |                                                                            |  |  |  |  |  |
|              |                                           | Marked as Pending Document Review on 01/20/2016                            |  |  |  |  |  |

The **Attachments** provide a list of documents relative to the permit. There is also an **Add** option for attaching responses to deficiencies and other required documents such as recorded Notice Of Commencement.

| he maximu | im file size allowed is 250 MB.                       |                    |                          |               |           |              |
|-----------|-------------------------------------------------------|--------------------|--------------------------|---------------|-----------|--------------|
| Action    | Name                                                  | Document<br>Status | Type                     | Latest Update | Size      | Description  |
| Actions 🗸 | test fence plan.pdf                                   | Deficiency         | Plans                    | 01/12/2016    | 548.48 KB | test plans   |
| Resubmit  | not approved.pdf                                      | Uploaded           | Plans                    | 01/12/2016    | 555.56 KB | test plans   |
| Actions 🗸 |                                                       |                    |                          |               |           |              |
| Actions 🔻 | test fence app.pdf                                    | Deficiency         | Application<br>Documents | 01/12/2016    | 826.40 KB | test app doo |
| Resubmit  | def test 2.pdf                                        | Uploaded           | Application              | 01/12/2016    | 832.52 KB | test app doo |
| Actions V |                                                       |                    | Documents                |               |           |              |
| Actions V | 14BC10026 testSURVEY.pdf                              | Uploaded           | Surveys                  | 01/13/2016    | 1.44 MB   |              |
| Actions   | BASS MFEN 15bc15150.pdf                               | Uploaded           | NOC                      | 01/13/2016    | 69.58 KB  |              |
| Actions V | BC Agency review Letter new 20151228 082918510293.pdf | Uploaded           | Application<br>Documents | 01/13/2016    | 16.94 KB  |              |

The Actions **Actions** allow the viewing of the details of the document.

| Document Details                                       |                                                     |
|--------------------------------------------------------|-----------------------------------------------------|
| File Name: /BuildingPermit_20160114_151                | 1530.pdf File Size: 250.68 KB                       |
| Entity: Residential HVAC Mechanical-Chang<br>16BC00242 | e Out - Entity Type: Record                         |
| Document Status: Uploaded                              | Status Date: 01/14/2016                             |
| Record Number: 16BC00242                               | Record Type: Residential HVAC Mechanical-Change Out |
| Upload Date: 01/14/2016                                | Last Updated: 01/14/2016                            |
| Document Type: Supporting Documents                    |                                                     |
| Virtual Folders:                                       |                                                     |
| Description:                                           |                                                     |
|                                                        |                                                     |

#### NOTE: No documents may be attached while the permit is in any active Review status.

When additional documents need to be uploaded using **Add**, follow directions for **Attach Documents**, **page 25**.

**Inspections** list any upcoming or completed inspections. <u>Actions</u> dropdown allows you to view the details of the Upcoming inspection.

| ✓ Inspections                  |                |
|--------------------------------|----------------|
| Upcoming (1)                   |                |
| 01/15/2016 Scheduled Pool Deck | <u>Actions</u> |
| Completed (1)                  |                |
| Pass - 1                       |                |
| Pass Ground Steel              | View Details   |

<u>View Details</u> of the Completed inspections shows the details of the inspection(s).

| OCOA BEACH FL 32931                                       |                                          |                         | Print |
|-----------------------------------------------------------|------------------------------------------|-------------------------|-------|
| Status                                                    | Details                                  |                         |       |
| Pass<br>1/14/2016 4:46 PM<br>Desired Date: TBD            | Record<br>16BC00174<br>Residential Pools | Contact<br>Mary Watkins |       |
| <i>Last updated</i><br>Mary Watkins<br>1/14/2016 4:46 PM  |                                          |                         |       |
| <u>View Status History</u><br><u>View Result Comments</u> |                                          |                         |       |
| Related Inspections                                       |                                          |                         |       |
| Showing 0-0 of 0                                          |                                          |                         |       |
|                                                           |                                          |                         |       |

# Responding to County Reviews/Comments

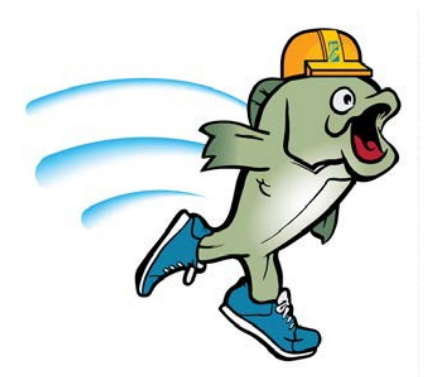

# **Responding to County Reviewers**

#### **Understanding County Reviews/Comments**

When the review status of a permit is complete, you will receive an Email stating what is needed:

- additional information/submittal needed
- for payment/printing of an approved permit

#### **Checking application with completed Review Status**

- Upon receipt of the review status email; *login* on the BASS system to access your account.
- Select Search Applications (see Managing Applications, page 34)
- Find the application number noted in the email notification from the displayed list of applications
- *Click* the appropriate application number to open the reviewed application
- The application page will open with various information panes.

# N O T E: A colored text box may display to indicate that conditions have been placed on the application and may require attention in order to complete the application review and permit issuance process.

• *Click* the arrow in the **≻Conditions** pane to see any conditions such as missing information or deficient documents for your application.

#### Building 16BC00822: Residential Pools

A notice was added to this record on 02/22/2016. Condition: NOC Required Severity: Notice Total Conditions: 1 (Notice: 1)

#### Conditions

Showing 1-1 of 1

Default - 1 Applied BUILDING NOC Required A recorded Notice of Commencement must be submitted prior to scheduling any inspection. Applied | Notice | 02/22/2016 • To check the review status of your application *click* the arrow in the **Processing Status** pane; then *click* the arrow next to **Processing Status** to display the review results.

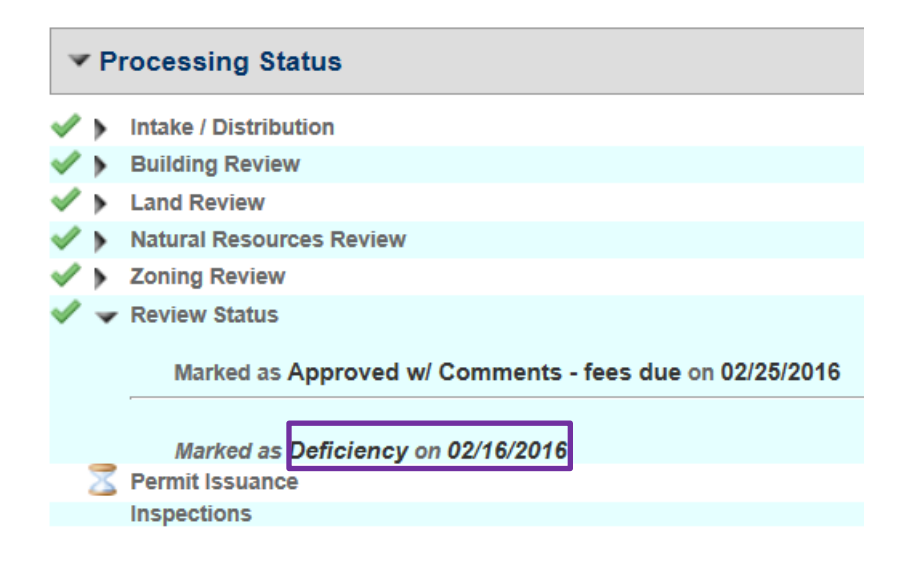

The **Review Status** results will display as one of following:

- Marked as **Deficiency** on mm/dd/yyyy
- Marked as **Approved fees due** on mm/dd/yyyy
- Marked as **Approved w/Comments fees due** on mm/dd/yyyy

#### **<u>Review Status:</u>** Marked as **Deficiency** on mm/dd/yyyy

If the Review Status is marked as Deficiency on mm/dd/yyyy, *click* the arrow in the >Attachments pane to open the attachments list

| ▼ Attachments    |                                                         |                        |                      |               |            |                |
|------------------|---------------------------------------------------------|------------------------|----------------------|---------------|------------|----------------|
| The maximu       | um file size allowed is <b>250 MB</b> .                 |                        |                      |               |            |                |
| Action           | Name                                                    | <b>Document Status</b> | Type                 | Latest Update | Size       | Description    |
| Actions 🗸        | 15BC11075 DEED.pdf                                      | Approved               | Supporting Documents | 02/16/2016    | 1.14 MB    | HUD Settlement |
| Resubmit         | Deficient NOC.pdf                                       | Uploaded               | NOC                  | 02/16/2016    | 517.31 KB  | Recorded NOC   |
| Actions 🗸        |                                                         |                        |                      |               |            |                |
| Actions V        | 15BC15067 NOC.pdf                                       | Deficiency             | NOC                  | 02/16/2016    | 808.18 KB  | Recorded NOC   |
| Actions V        | Permit Application: 16BC00807<br>Defic1455634798359.eml | Uploaded               | Correspondence       | 02/16/2016    | 1015 bytes |                |
| Actions V        | Approved NOC.pdf                                        | Uploaded               | NOC                  | 02/16/2016    | 814.57 KB  | Corrected NOC  |
| Actions V        | 15BC15067 NOC pdf                                       | Approved               | NOC                  | 02/16/2016    | 808.18 KB  | Corrected NOC  |
| Resubmit         | Deficient Survey.pdf                                    | Uploaded               | Surveys              | 02/16/2016    | 535.56 KB  | Fence plans    |
| Actions V        |                                                         |                        |                      |               |            |                |
| Actions V        | 16BC00807 FENCe.pdf                                     | Deficiency             | Surveys              | 02/16/2016    | 516.13 KB  | Fence plans    |
| <u>Actions</u> ✓ | Permit application: 16BC00807<br>Accep1456436249829.eml | Uploaded               | Correspondence       | 02/25/2016    | 1.02 KB    |                |
| <                |                                                         |                        |                      |               |            | >              |
|                  |                                                         |                        |                      |               |            |                |

- In the first (Action) column find all documents showing **Resubmit** that also have a status date matching the date of the marked as **Deficiency** on mm/dd/yyyy
- *Click* on the Document Name to open the **Resubmit** attachments. The reviewed document(s) will open showing all reviewer comments and stamps placed on the document by the reviewers; including any deficiency comments that require response.
- New documents and/or revised plans as a response to the reviewer comments can be uploaded as new attachments (see **Attach Documents, page 25**).

<u>**Review Status:</u>** Marked as **Approved – fees due** on mm/dd/yyyy, or Marked as **Approved w/Comments – fees due** on mm/dd/yyyy</u>

- *Pay* all fees due (see **Pay Fees, page 28**), then *print* the permit (see **Printing Permit, page 33**).
- *Click* the **>Attachments** arrow to open the attachments list.

Find all approved documents, such as **Approved\_Plans**, **Approved\_Plot Plan**, **Approved\_Energy Calculations**. The word **Approved** indicates those documents needed for the job site. These documents will also be stamped **Approved for Construction** and will need to be printed and have readily available on-site.

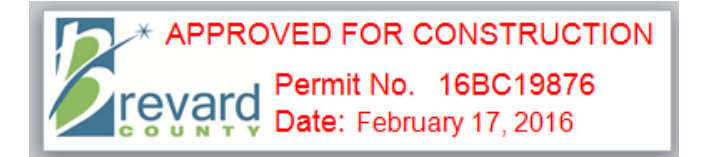

#### **NOTE:** All printed pages must have the **Approved for Construction** stamp.

BASS User Guide is posted on the Brevard County Website (web address) and will be updated as changes and upgrades become available. Each time a change or update is made to this guide, the month, date and year, located in the lower left-hand side of each page, will change as well.

Pending Updates... 2. Uploading additional/revised documents...

# **Appendices**

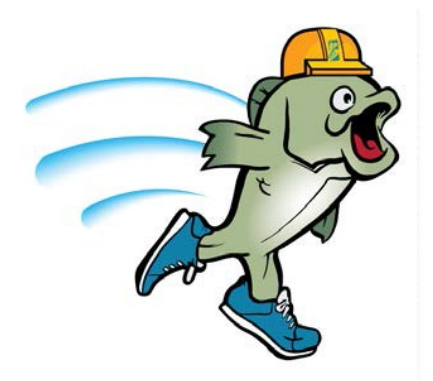

# BASS Document Type/Name Guidelines

| Documents Type Name   | Description                                                                                                    |
|-----------------------|----------------------------------------------------------------------------------------------------|
| Application Documents | Proof of Ownership/Deed: For Walk In only; Paper application with details of permit type, address                                                                                                    |
| Correspondence        | Correspondence received from or sent to customer<br>and emails                                                                                                    |
| Energy Calculations   | Florida Energy Calculation forms, ACCA Manual J<br>and Manual S forms, Energy calculations submitted<br>with application, typically for new construction                                                                                   |
| Multimedia            | Pictures or videos submitted in PDF                                                                                                    |
| NOC                   | Notice of Commencement; must be recorded with<br>the Clerk of Courts to be valid; must be presented<br>by the customer/contractor prior to scheduling the<br>first inspection                                                              |
| Plans                 | Construction plans, drawings, specifications, truss<br>engineering and drawings, Product approvals. Any<br>type of plans as part of the permit application, ie<br>construction plans, fire plans, engineering plans,<br>truss plans        |
| Supporting Documents  | Any document(s) provided or submitted after the<br>initial permit application. Supplemental forms and<br>other agency permits to include: Septic permit,<br>FDEP permit, Land clearing/landscape form, FEMA<br>Elevation Certificate, etc. |
| Survey                | Document indicating where work is to be done.<br>Surveys such as; Foundation survey, Form Board<br>survey, As Built survey, plot plans, site drawings,<br>drainage plans                                                                   |

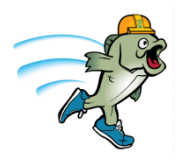

**1.0** Electronic Plans And Submittal Guidelines: Documents presented in manner other than what is noted will be marked as Deficient and will need to be resubmitted in the proper format and orientation.

While entering your on-line applications through BASS, you will be prompted to upload your surveys, plans, specifications, and any other supporting documentation. You may also upload any revisions as submittals; however, submittals must be complete sets of documents, not just a page with corrections..

Please read the following instructions carefully as improperly formatted documents and/or plans will delay the review process for your project.

- All files must be legible and in PDF format
  - Portable Document Format (PDF) is the current industry standard for electronic plans. Brevard County is using Adobe Acrobat Pro version 11 for upload and review of electronic documents. Link to Adobe Acrobat: https://acrobat.adobe.com/us/en/products/acrobat-pro.html
  - All PDF document files must be compatible with Adobe Acrobat Pro version 11 and must be properly formatted
- Multiple layers will not be accepted; layers must be merged or flattened
- Maximum file size is 125 megabytes (MB) with 300 pixels per inch (PPI) and Monochrome (1-bit)
- Pages must be in order and oriented for viewing
  - Plans (to scale) must be set to landscape, oriented so that NORTH always appears at the top of the monitor.
  - Document files may be oriented as landscape or portrait view so the top of the page always appears at the top of the monitor.
- Documents prepared by design professionals must be digitally signed and have third party Certificate Authority signature verification.
- PDF files must have permissions set to allow Annotations, Form Fill and signing by County staff

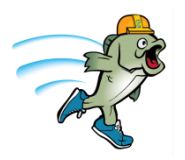

Portable Document Format (PDF) is the current industry standard for electronic plans. Brevard County is using Adobe Acrobat Pro version 11 for upload and review of electronic documents.

Link to Adobe Acrobat - https://acrobat.adobe.com/us/en/products/acrobat-pro.html

**1.1 PDF File format Requirements:** All PDF document files must be compatible with Adobe Acrobat Pro version 11 and must be properly formatted as follows

#### **1.2 Document Upload Standards:**

- Upload Construction plans as a single multi page document. Do not submit individual sheets as separate PDF documents.
- For large plans sets exceeding the maximum file size, you may provide separate PDF documents for the different portions of the plans and named accordingly, such as ARCHITECTURAL PLANS, STRUCTURAL PLANS, MECHANICAL PLANS, ELECTRICAL PLANS, PLUMBING PLANS, etc.
- Documents prepared by design professionals **must be digitally signed** and have third party Certificate Authority signature verification.
- All document types should be submitted as a combined multi page file, unless 1 page (see examples on next page.
- Name all plans and document files clearly describing the contents, i.e., CONSTRUCTION PLANS, ENERGY CALCULATIONS, TRUSS DRAWINGS, PRODUCT APPROVALS, etc.
- Plans must be generated to scale (e.g. 1/4" = 1', 1/8" = 1', or 1:10)

# NOTE: Documents with a raised seal must be presented to our office and not uploaded through BASS

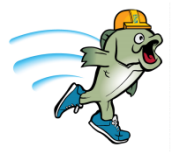

#### **1.2.1 Examples of Acceptable Documents/Plans:**

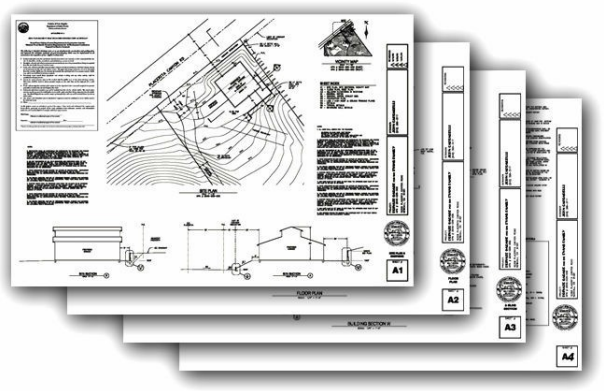

plans.pdf (multiple sheets)

Plans prepared by professional engineers or architects must be digitally signed and sealed in accordance with Florida Statutes, laws and Rules governing digital signatures.

**NOTE:** The specific requirements an engineer has to meet for a digital signature are found in the Florida Administrative Code 61G15-23 and for an architect they are found at 61G1-16.

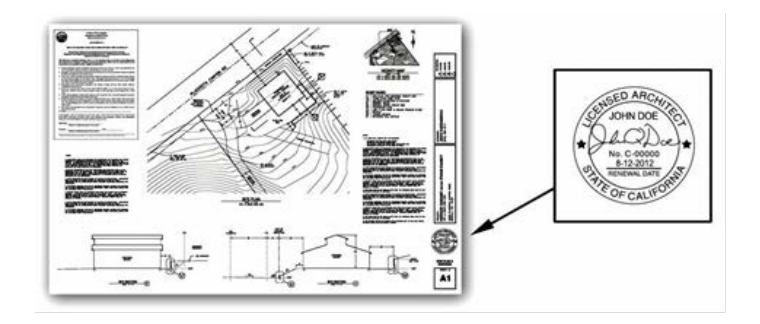

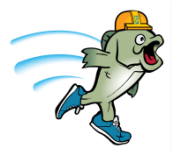

**1.2.2** When setting up the Certificate Authority for digital signature, please be sure to set the Trust Settings as shown below:

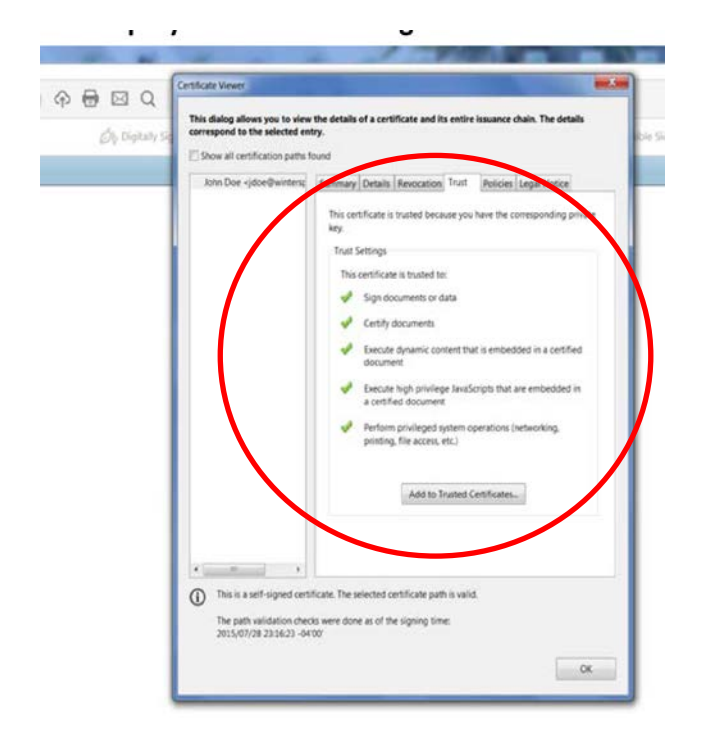

#### **1.2.3 Examples of Unacceptable Documents/Plans:**

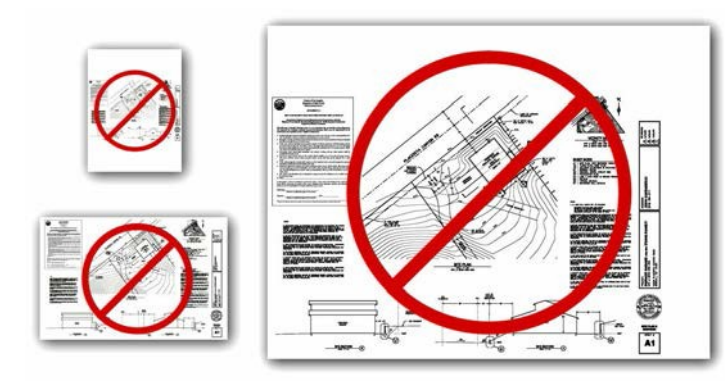

Incorrect sheet size, scale or margins

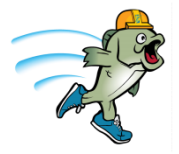

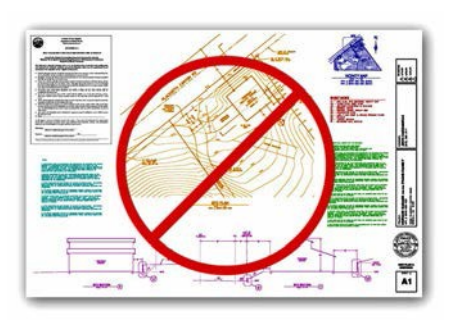

Color plans

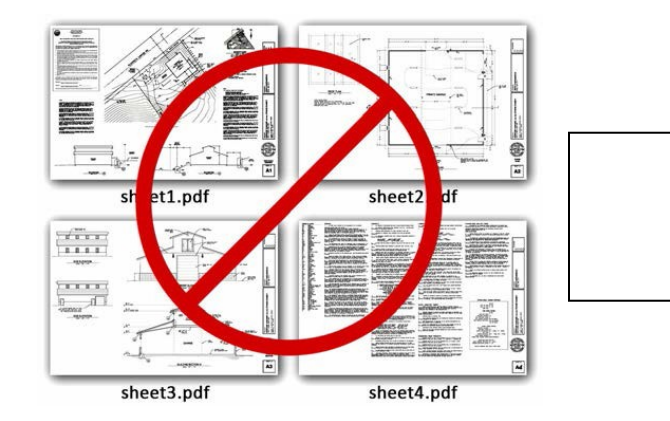

Individual files for each sheet of the plans

#### **1.3 PLAN REVISIONS**

**1.3.1** When responding to review comments, upload <u>complete</u> sets of revised plans and documents, including sheets that have not been altered, revised, or changed.

**For example:** An original set of construction plans is submitted for review that has 15 sheets total. The review is completed and deficiency comments are noted on the plans indicating code deficiency issues on sheet #2 and sheet #5. The customer must resubmit a complete full set of the revised construction plans (all 15 sheets), not just revised sheets #2 and #5.

#### 2.0 DIGITAL SEAL AND SIGNATURES

Electronically submitted plans, specifications, reports or other documents prepared by design professionals (Florida Registered-Architects and Interior Designers, Professional Engineers, and Professional Surveyors) must utilize digital signatures to electronically sign and seal such documents in accordance with Florida Statutes, Laws, and Rules.

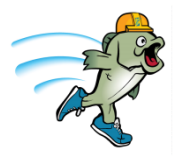

Reference Links to Florida Statutes and Rules concerning electronic seals:

Florida Statute Chapter 668.001-688.006 Electronic Signatures

• F.S. Chapter 688

#### **Professional Engineers**

- F.S. Chapter 471.025
- <u>61G15-23.005</u>

#### **Architects and Interior Designers**

- F.S. Chapter 481.221
- <u>61G1-16.005</u>

#### **Surveyors and Mappers**

- F.S. Chapter 472.025
- <u>5J-17.062</u>

#### 2.1 Digital Signature

Digital signatures are an online equivalent of a notarized signature. A Certificate Authority (CA) serves as the notary in terms of verifying your identity while a trusted timestamp verifies the date and time the signature was applied. Digital signatures allow users to keep their entire workflow online. Individuals can certify and sign drawings and documents as needed right from the comfort of their computers.

#### 2.1.1 Digital Signatures are made up of several components:

A. Adobe Acrobat – Digital Signatures are built using the Adobe platform.

- Step one creates the digital certificate.
- Step two involves scanning a professional's seal and saving the j-peg file on the computer hard drive. Acrobat lets you import it into the digital signature.
- Step three will add the Certificate Authority (CA) file, token key or serial number to the digital signature as verification of the professional Engineer's identity.
- **B.** Digital Certificate A way of proving your identity in online transactions and is unique to you when signing a document. The typical digital certificate includes your full name, email address and your professional

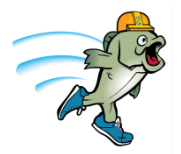

qualifications for signing.

- C. Certificate Authority (CA) A third party verification entity that certifies your identity. They will use software or send you a Token Key on a Smart Card or USB drive that will attach to the digital certificate in Adobe Acrobat. Some companies require background checks or others ways to verify identity.
- D. Secure Hash When the design professional clicks "sign" in Adobe Acrobat, a unique digital fingerprint (called a hash) of the document is created using a mathematical algorithm. This hash is specific to this particular document; even the slightest change would result in a different hash. The hash is encrypted using the professional's private key from the digital certificate. The encrypted hash and public key are combined into a digital signature, which is applied to the document.
- **E. Professional's Seal** Scan the wet stamp of the professional's seal into a 2" square j-peg file on the computer hard drive. It can then be integrated with your digital certificate using the Adobe software.

#### 2.2 How does it work?

When you apply a digital signature on a drawing, a cryptographic operation binds the digital certificate and the data being signed such as a PDF or other drawing file into one unique descriptor. Any change to the drawing will remove your unique descriptor and will be indicated when opened in Adobe. A Signature Invalid warning will display, "This Document has been modified".

Authentication – Since a third-party validated certificate was used to apply the signature, recipients can easily verify the validity of the drawing. A right click on the digital signature displays a pop up screen to validate the signature, show the Summary, Certificate Authority, Revocation, Trust, Date/Time, Signature Properties and Policies. When the drawing is opened in Adobe it will ask the recipient to validate the signature.

Data integrity – when the signature is verified, it checks that the data in the document matches what was in the hash when the signature was applied. Even the slightest change to the original document results a fail.

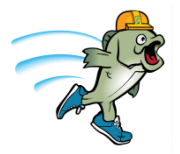

#### 2.3 Certificate Authority

As mentioned earlier you must have a third party company verify your identity via an added digital certificate. Each company will vary in the way they verify your identity and how you receive the digital certificate. Most will have you either download software or send you the certificate on a smart card or USB drive to attach to the computer you will be using. Each will show you how to attach the CAs digital certificate to your digital seal and signature combo.

The required digital certificate will be similar to those used by FDOT such as an Access Certificate for Electronic Services (ACES). This type will meet the Laws & Rules set by the State of Florida for signing and sealing documents that are delivered electronically. While we cannot recommend which third party company to use we have narrowed the list to the following companies that meet the requirements for signing construction plans and are already in use by other local design professionals.

#### **Approved Certification Authority Companies**

- Identrust <u>http://identrust.com/fdot/</u>
- Cosign <u>http://www.arx.com/digital-signature/</u>
- Globalsign <u>https://www.globalsign.com/en/digital-signatures/</u>

### **Emails**

#### Associated with Account Registration

1. You will receive the following email when you initially establish your account: **New BASS Account Email Verification**. Following the instructions in the email to authenticate your email address; please do not reply to the email as it is an unattended email box.

| Your New BASS Account Email Verification Index x                                                                                                    | ÷ 2                                         |
|----------------------------------------------------------------------------------------------------|---------------------------------------------|
| noreply@brevardcounty.us <noreply@brevardcounty.us><br/>a to me •</noreply@brevardcounty.us>                                                                                                    | Feb 12 (5 days ago) 💥 🔺 💌                   |
| Dear Unique:Tainer001                                                                                                    |                                             |
| Please verify your Brevard's Advanced Service Site (BASS) account by following the link in this email.                                                                                                    |                                             |
| https://acaweb.brevardcounty.us/CritizenAccess/Account/PreAccount/erification.aspx?uuid=3d3ec66d-a860-44a9-812b-692bce309485                                                                                |                                             |
| stage: http://mjcwaccasv01/CritizenAccessStage/Account/PreAccount/Verification.aspx?uuid=3d3ec66d-a860-44a9-812b-692bce309485                                                                               |                                             |
| dev: http://mjcwacdv01-85/CitizenAccess/Account/PreAccount/Verification.aspx?uuid=3d3ec66d-a860-44a9-812b-692bce309485                                                                                      |                                             |
| Once your Email address has been verified, you will receive another email confirming your registration. If you did not create this account, please contact Brevard County Contr<br>press 4 then 6.          | ractor Licensing at <u>(321) 633-2058</u> , |
| For instructions on how to use BASS: <a href="http://www.brevardcounty.us/PlanningDev/AppsFees/BuildingPermits">http://www.brevardcounty.us/PlanningDev/AppsFees/BuildingPermits</a>                        |                                             |
| This is an automated response; please do not reply to this email.                                                                                                    |                                             |
| "Under Florida Law, email addresses are Public Records. If you do not want your e-mail address released in response to public record requests, do not send electronic mail to this entity. Instead, contact | ct this office by phone or in writing."     |
|                                                                                                    |                                             |

2. Once your registration is complete, the following email will be sent: **BASS Account-Registration Successful** to acknowledge account registration

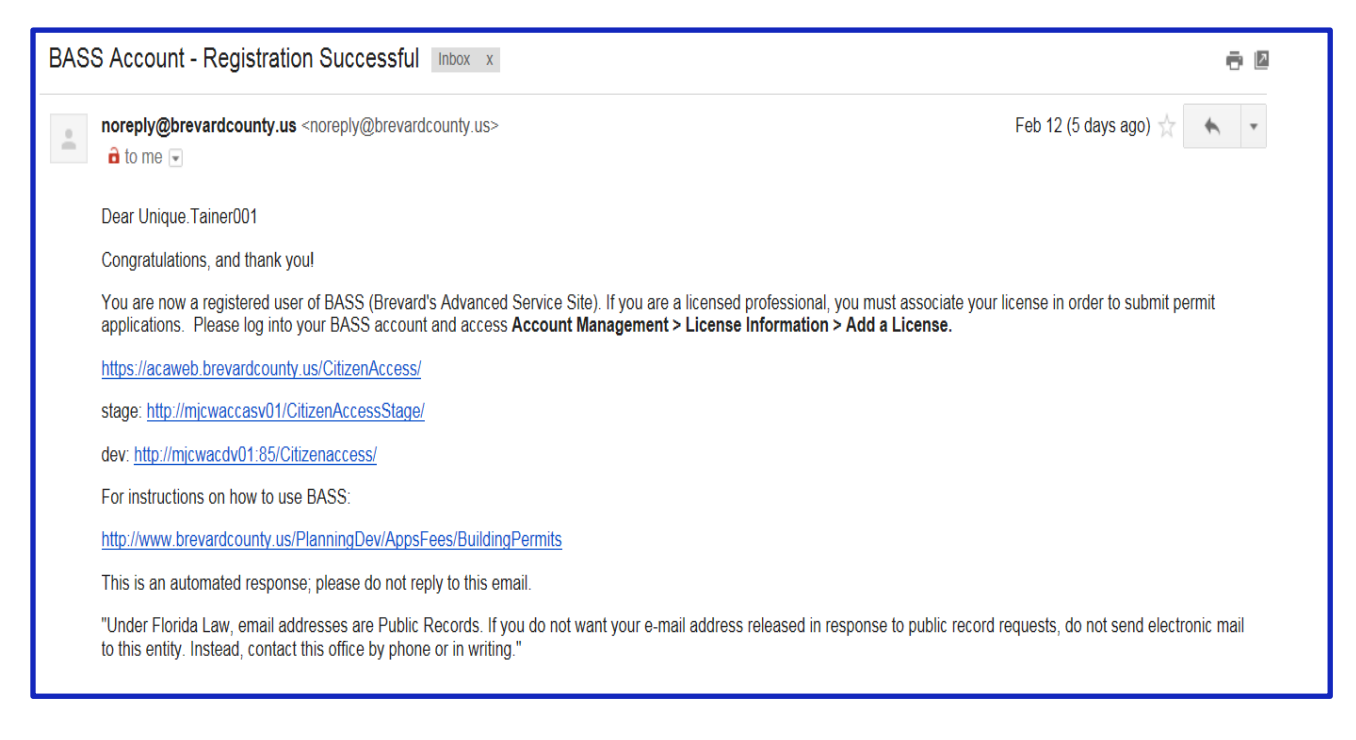

3. The **BASS Account-License Verification Requested** email confirms that a request to link a license to a BASS account has been received and will be reviewed for activation by Contractor Licensing.

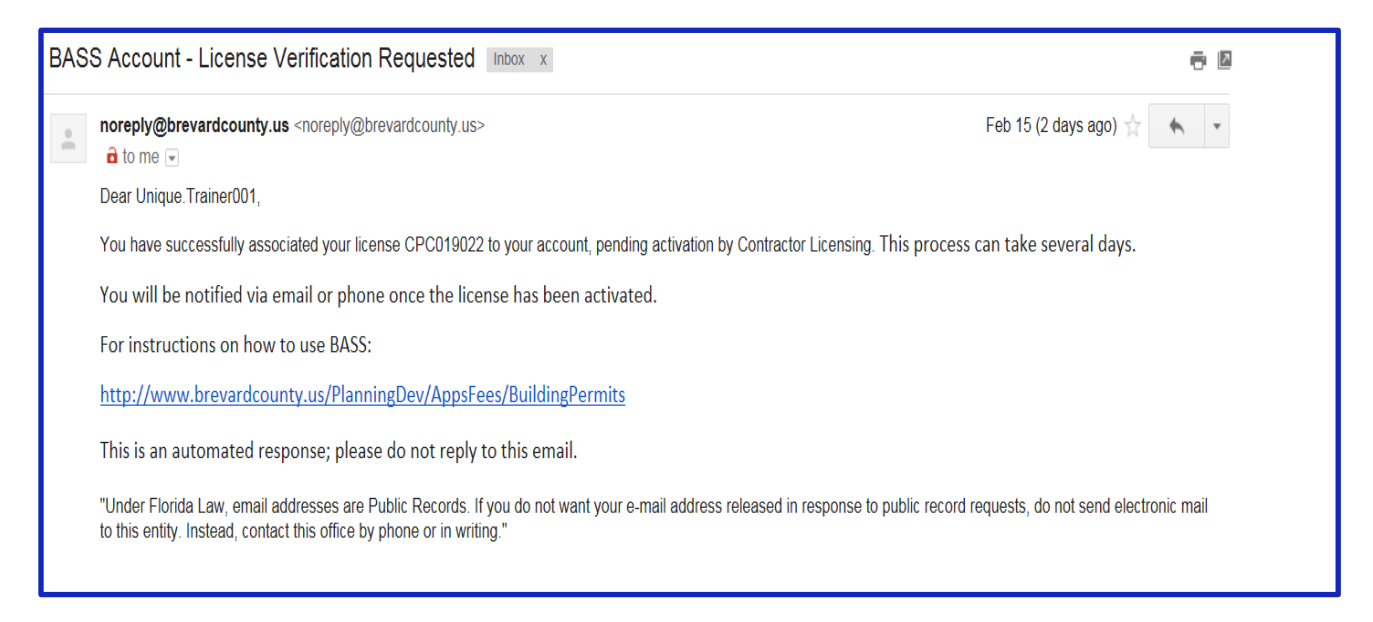

 Once Contractor Licensing has reviewed and approved your license and information, you will receive another email: BASS Account-Your license has been activated for Online Permitting. This email confirms activation of a license number to a BASS account.

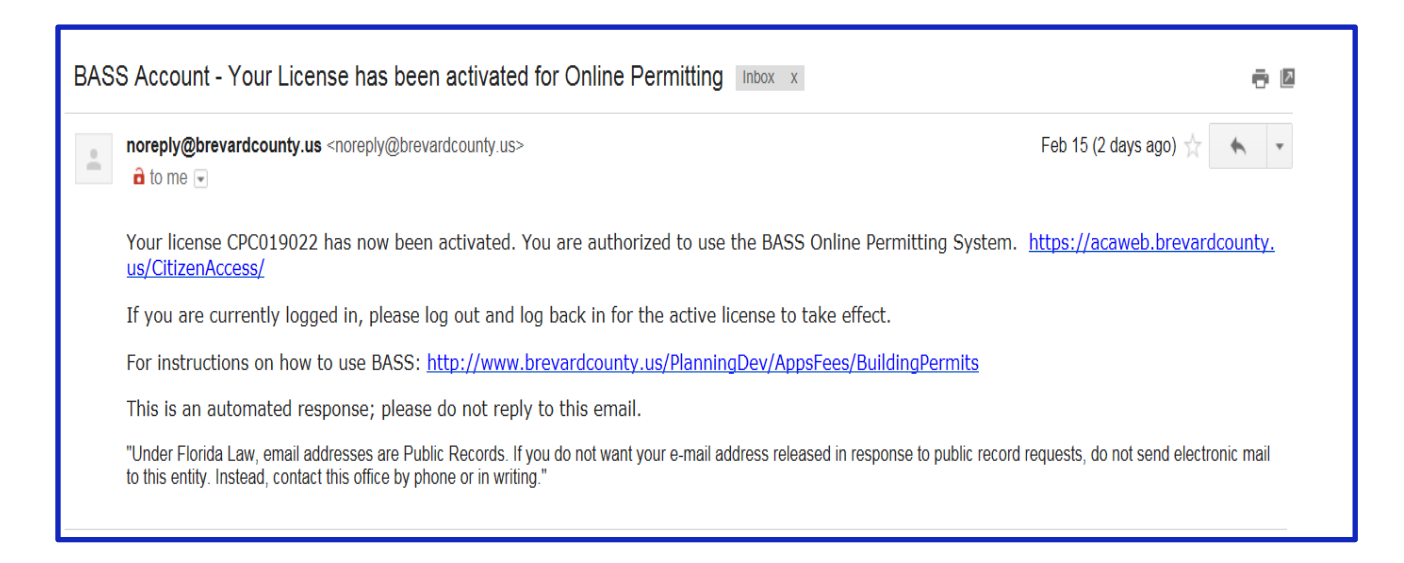

#### **Delegate Emails**

As a delegate, you will receive an invitation from a **Licensed Professional** allowing you to access the Licensed Professional's BASS account:

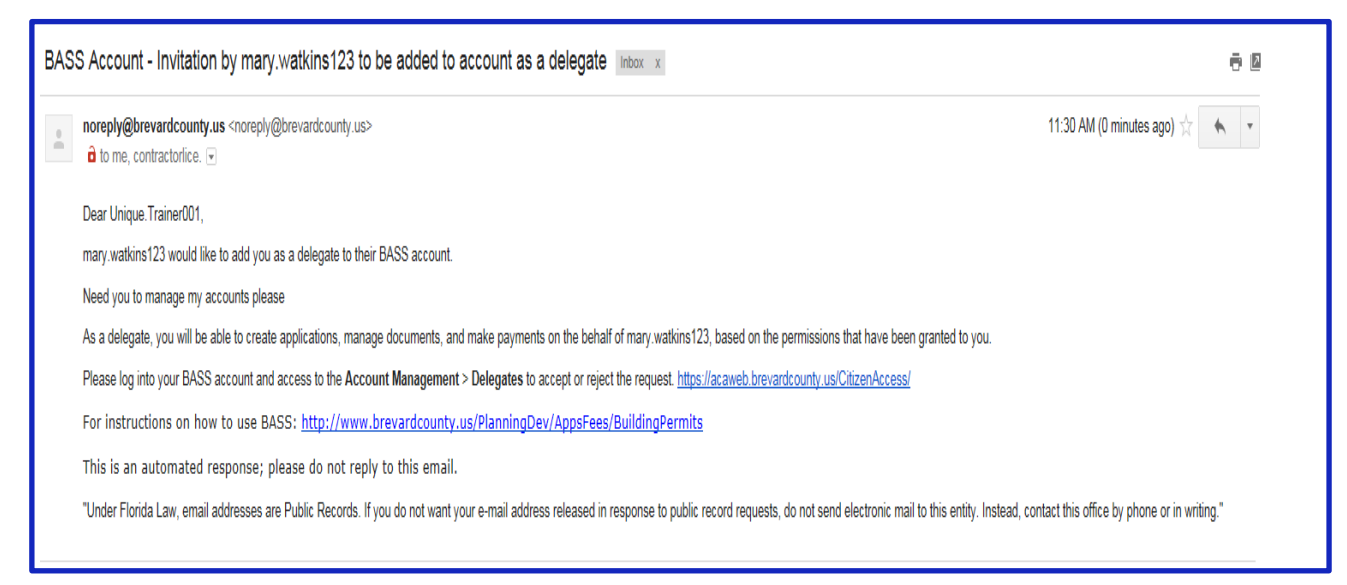

Follow instructions in the email, *click* the link in the email to login to your account; Accept or Reject the invitation

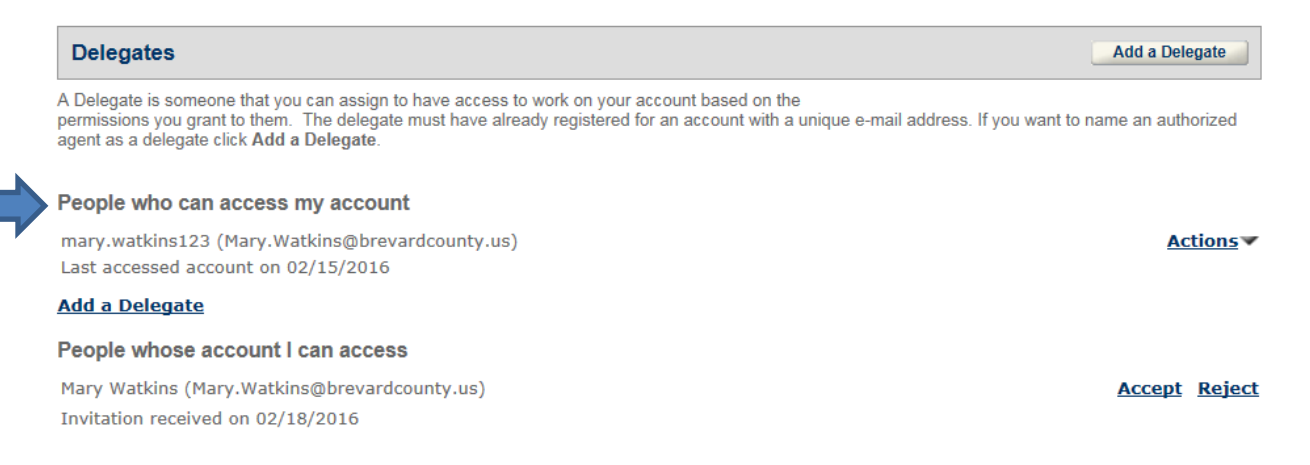

For a **Licensed Professional** to determine if a Delegate has accepted, access BASS's Account Management tab; review the Delegate's pane

The Delegate will need to link your license to his/her account, by following the link a license instructions.

The Delegate will receive the following email:

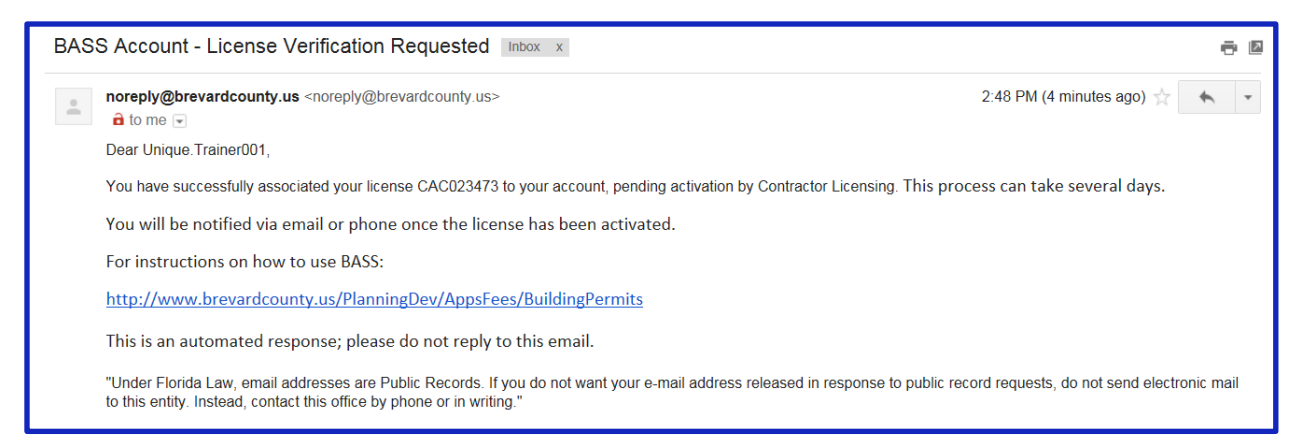

#### When the license has been activated by Contractor Licensing;

| BASS Account - Your License has been activated for Online Permitting Inbox x |                                                                                                    |                                            |  |  |
|------------------------------------------------------------------------------|----------------------------------------------------------------------------------------------------|--------------------------------------------|--|--|
| •                                                                            | noreply@brevardcounty.us <noreply@brevardcounty.us><br/>a to me  ■</noreply@brevardcounty.us>                                                                                                    | 2:50 PM (11 minutes ago) 📩 🔺 💌             |  |  |
|                                                                              | Your license CAC023473 has now been activated. You are authorized to use the BASS Online Permitting Syst<br>https://acaweb.brevardcounty.us/CitizenAccess/                                                | em.                                        |  |  |
|                                                                              | If you are currently logged in, please log out and log back in for the active license to take effect.                                                                                                    |                                            |  |  |
|                                                                              | For instructions on how to use BASS: <u>http://www.brevardcounty.us/PlanningDev/AppsFees/BuildingPermits</u>                                                                                              |                                            |  |  |
|                                                                              | This is an automated response; please do not reply to this email.                                                                                                    |                                            |  |  |
|                                                                              | "Under Florida Law, email addresses are Public Records. If you do not want your e-mail address released in response to public re<br>to this entity. Instead, contact this office by phone or in writing." | cord requests, do not send electronic mail |  |  |
|                                                                              |                                                                                                    |                                            |  |  |

#### Submitting Applications Emails

After completing and paying for an application the following emails will occur:

- 1. Your Receipt-payment confirmation
- 2. File submission successful for ##BC####-name
- 3. Documents accepted and submitted for Plans Examiner's review
- 4. Review process complete-action needed
- 5. Review process complete-payment due
- 6. Permit Issued
- 7. Inspections
- 1. Receipt email:

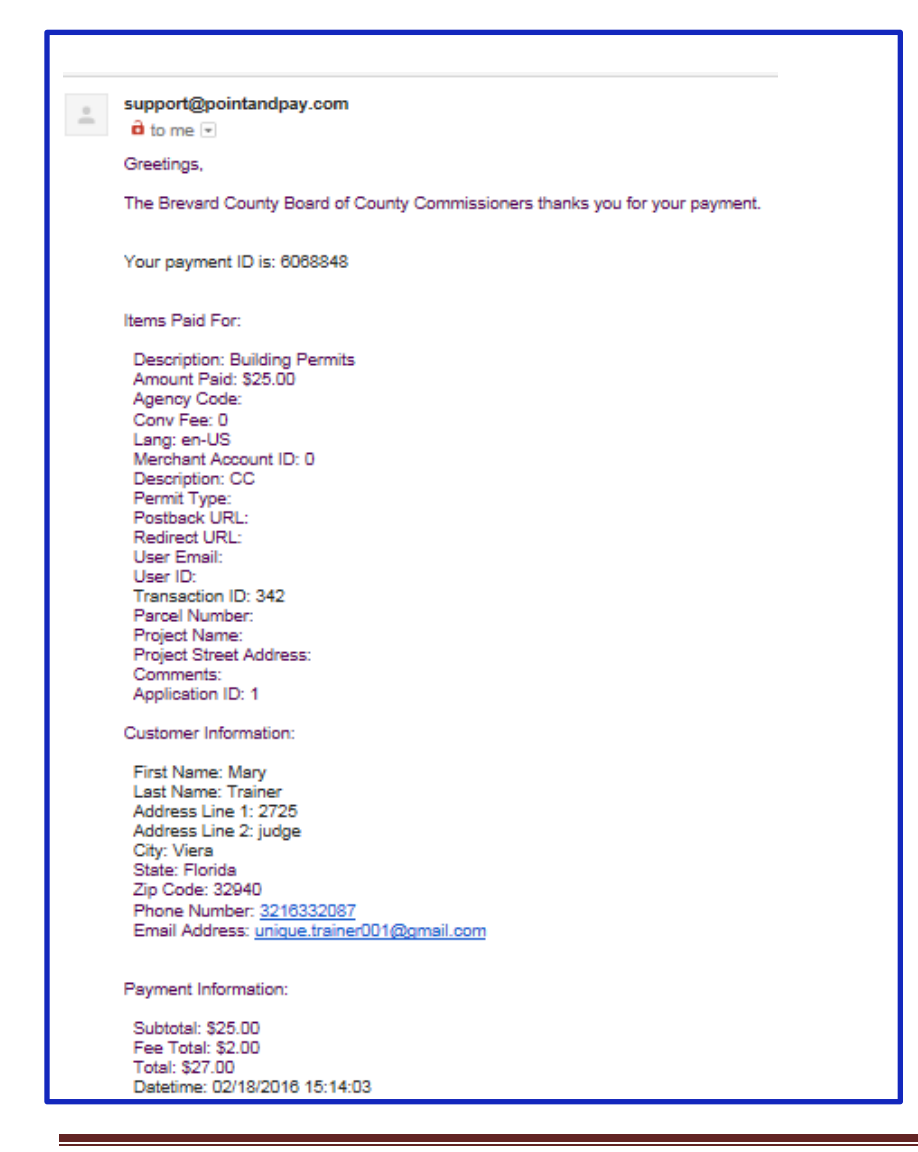

#### 2. File submission email for documents uploaded:

![](_page_64_Picture_1.jpeg)

#### 3. After application documents have been checked and submitted for Plans Examiners review:

![](_page_64_Picture_3.jpeg)

4. Plans examiners have completed reviews and there is action needed by you:

![](_page_65_Figure_1.jpeg)

5. Plans examiners have completed reviews and payment is due:

| Permit Application: 16BC00819 Approved w/ Comments - fees                                                                                              | due 🔹                               |
|----------------------------------------------------------------------------------------------------|-------------------------------------|
| NO_reply_Abiz@brevardcounty.us<br>To: Watkins, Mary; *                                                                                                 | Reply all    Fri 2/19/2016 10:29 AM |
| An action has been taken on your application.<br>Application number: 16BC00819<br>Application status: Awaiting Payment                                 |                                     |
| Please check your status and review the agency's comments by utilizing our electronic permit system.<br>https://acaweb.brevardcounty.us/CitizenAccess/ |                                     |
| For instructions on how to use our online permitting system.<br>http://www.brevardcounty.us/PlanningDev/AppsFees/BuildingPermits                       |                                     |
| This is an automated response, please do not reply to this email.                                                                                      |                                     |
|                                                                                                    |                                     |

#### 6. Permit Issued:

| Permit Application: 16BC00819 Issued                                                                                                    |   |                       |  |  |  |
|----------------------------------------------------------------------------------------------------|---|-----------------------|--|--|--|
| NO_reply_Abiz@brevardcounty.us<br>To: Watkins, Mary; *                                                                                              | ٠ | Pri 2/19/2016 2:19 PM |  |  |  |
| Action Items                                                                                                    |   | Ô                     |  |  |  |
| An action has been taken on your application.<br>Application number: 16BC00819<br>Application status: Issued                                        |   |                       |  |  |  |
| Please check your status and review the agency's comments by utilizing our electronic permit system. https://acaweb.brevardcounty.us/CitizenAccess/ |   |                       |  |  |  |
| For instructions on how to use our online permitting system.<br>http://www.brevardcounty.us/PlanningDev/AppsFees/BuildingPermits                    |   |                       |  |  |  |
| This is an automated response, please do not reply to this email.                                                                                   |   |                       |  |  |  |

# 7. Sample Inspection emails:

| 16BC00819 has been inspected                                                |   | *                                     |
|-----------------------------------------------------------------------------|---|---------------------------------------|
| NO_reply_Abiz@brevardcounty.us<br>To: Watkins, Mary; ¥                      | ٠ | ♣ Reply all   ✓ Fri 2/19/2016 3:11 PM |
| Brevard County Inspection Results for the following application number are: |   |                                       |
| 16BC00819                                                                   |   |                                       |
| Building/Residential/Pool/NA                                                |   |                                       |
| 2725 JUDGE FRAN JAMIESON WAY, BLDG E MELBOURNE, FL 32940                    |   |                                       |
| Wading pool document and email test                                         |   |                                       |
| Ground Steel                                                                |   |                                       |
| Fail                                                                        |   |                                       |
| no permit                                                                   |   |                                       |

| 16BC00819 has been inspected                                                                                                    | *                                                              |
|----------------------------------------------------------------------------------------------------|----------------------------------------------------------------|
| NO_reply_Abiz@brevardcounty.us<br>To: Watkins, Mary; *                                                                                                    | <ul> <li>Reply all  </li> <li>Fri 2/19/2016 3:43 PM</li> </ul> |
| Brevard County Inspection Results for the following application number are:<br>16BC00819<br>Building/Residential/Pool/NA<br>2725 JUDGE FRAN JAMIESON WAY, BLDG E MELBOURNE, FL 32940<br>Wading pool document and email test<br>Building Final<br>Pass |                                                                |